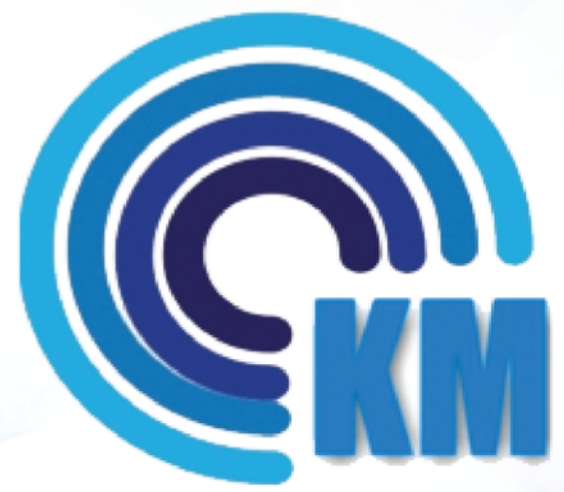

คู่มือการใช้งานโปรแกรม ระบบบริหารจัดการสังคมฐานความรู้ (Knowledge Based Society Management System)

# สารบัญ

| รูปแบบหน้าจอสำหรับบุคคลทั่วไป                     | 1  |
|---------------------------------------------------|----|
| การสมัครสมาชิก                                    | 2  |
| การเข้าสู่ระบบ                                    | 3  |
| การแก้ไขประวัติส่วนตัว                            | 4  |
| การสร้างลิงก์                                     | 6  |
| การสร้างบทความ                                    | 9  |
| การสร้างอัลบั้มรูปภาพ                             | 15 |
| การปรับแต่งเนื้อหา ด้วยข้อความสั้นแนะนำ           | 18 |
| การเพิ่มแบนเนอร์                                  | 21 |
| การนำวิดีโอจากเว็บ Youtube มาแสดงในเว็บ           | 22 |
| การสร้างเว็บแบบหลายภาษา                           | 24 |
| การแนบไฟล์เอกสาร                                  | 24 |
| การตกแต่งเว็บ                                     | 26 |
| การตั้งค่ารูปแบบ                                  | 27 |
| การใช้งาน Text Editor                             | 29 |
| การเพิ่มเพื่อน                                    | 35 |
| การเข้าร่วมเว็บบอร์ด / สังคม                      | 36 |
| การค้นหาบทความ และทำลิงค์ไปยังบทความที่แบ่งปันไว้ | 37 |

# รูปแบบหน้าจอสำหรับบุคคลทั่วไป

| n is in the         | สมัต                | จรสม           | าชิก             | หน่      | ไาหล้    | ก ค้นหาบทความ | อัลบั้มรูปภาพ | เนื้อหาเพิ่มเดิม    | เพื่อนสมาชิก |                     |
|---------------------|---------------------|----------------|------------------|----------|----------|---------------|---------------|---------------------|--------------|---------------------|
|                     |                     |                |                  |          |          |               | :             | 3 0 0<br>0 0<br>0 0 |              |                     |
| กิจกรรม             |                     |                |                  |          |          |               |               |                     |              | 🍋 ឥតិមិ<br>ដើមរបវរម |
| •                   |                     | , s            | Septe            | mbe      | er 20    | 14            |               |                     |              | 10                  |
| Sun                 | Mon                 | Tue            | Ned 1            | Thu      | Fri      | Sat           |               |                     |              | •                   |
|                     | 1                   | 2              | 3                | 4        | 12       | 12            |               |                     |              | เฆษณา               |
| 7                   |                     |                |                  |          |          |               |               |                     |              |                     |
| 7                   | 8<br>15             | 16             | 17               | 18       | 19       | 20            |               |                     |              |                     |
| 7<br>14<br>21       | 8<br>15<br>22       | 16<br>23       | 17<br>24         | 18<br>25 | 19<br>26 | 20<br>27      |               |                     |              |                     |
| 7<br>14<br>21<br>28 | 8<br>15<br>22<br>29 | 16<br>23<br>30 | 17<br>24         | 18<br>25 | 19<br>26 | 20<br>27      |               |                     |              |                     |
| 7<br>14<br>21<br>28 | 8<br>15<br>22<br>29 | 16<br>23<br>30 | 17<br>24<br>โนวค | 18<br>25 | 19<br>26 | 20<br>27      |               |                     |              |                     |

รูปแบบหน้าจอเว็บคร่าวๆ เมื่อเข้ามาในระบบ

### เมนูบาร์ด้านบนสุด

| km-social          | หน้าแรก   สมาร์  | <b>ภ</b> ิปฏิทิน |               |                  |              | 🔜 📰 💌 🗰   เข้าสู่ระบบ |
|--------------------|------------------|------------------|---------------|------------------|--------------|-----------------------|
| เข้าสู่ระบบ สมัคระ | มาชิก   หน้าหลัก | ดันหาบทความ      | อัลบั้มรูปภาพ | เนื้อหาเพิ่มเดิม | เพื่อนสมาชิก |                       |

km-social : นามปากกาของเว็บ ซึ่งสมาชิกทุกคนสามารถสร้างนามปากกาของตัวเองได้

หน้าแรก : กลับมาที่หน้าแรกของระบบ

สมาชิก : เข้าสู่การค้นหาสมาชิกในระบบที่กำหนดสิทธิการเข้าถึงว่าใครก็ได้สามารถเข้าถึงหน้า Homepage ได้ ปฏิทิน : ข้อมูลปฏิทิน ตารางเวลาการนัดหมาย จากผู้ดูแลระบบ

ธงชาติ : เมนูการเปลี่ยนภาษา

เข้าสู่ระบบ : เมนูเข้าสู่ระบบสำหรับสมาชิก

#### การสมัครสมาชิก

ระบบ

สมัครสมาชิก | หน้าห

#### การสมัครสมาชิกสามารถสมัครสมาชิกได้โดยการคลิกเมนู สมัครสมาชิก ในหน้าแรกของเว็บ

|       | -         |      |       |          |  |
|-------|-----------|------|-------|----------|--|
| a     | 9         | ิย   | 1     |          |  |
| าหรือ | คล่ก      | าเขา | as    | 29 I 9 I |  |
| 190   | 1 1 6 1 1 | 160  | ا ا ا | ະບບ      |  |
|       |           |      | 41    |          |  |

จะมีเมนูสมัครสมาชิกด้านล่าง

| สมาชิกเข้าสู่ร  | ะบบ                                |             |
|-----------------|------------------------------------|-------------|
| ชื่อผู้ใช้งาน : |                                    |             |
| รหัสผ่าน :      |                                    |             |
| <u>ส</u> ม      | <u>มัครสมาชิก!   ลืมรหัสผ่าน  </u> | เข้าสู่ระบบ |

เมื่อคลิกสมัครสมาชิกเข้ามา จะมีกฏการสมัครสมาชิกใหม่ ดังนี้

| โชโร้รอบ สมสรณาชา<br>สมัครสมาชิก<br>User Register<br>ข้อมูลส่วนตัว<br>รหัสประจำด้วประชาชน : 1 - 1 1 1 1 1 1 1 1 1 1 1 1 1 1 1 1 1                                                                                                    | นโยบาย เงื่อนไข ข้อตกลง สิทธิส่วน<br>บุคคลสำหรับสมาชิก<br>1. ข้อมูลส่วนบุคคล<br>1.1 สมาชิกทุกท่านจะต้องระบุข้อมูลส่วน<br>บุคคลที่เป็นความจริง การกระทำการเก็จา<br>ต่องในชัดต่อพรราชบัญญัติความผิด<br>คอมพิวเตอร์ ปี 2550 ทุกประการ หาก<br>ผ่าคืน ผู้ให้บริการ จะขอสงวนสิทธิโนการใ<br>ใช้บริการ<br>1.2 ผู้ให้บริการ จะเก็บข้อมูลส่วนด้วของ<br>ท่าน เพื่อการนำเสนอเนื้อหาและบริการ ให<br>ตรกับความต้องการและ ความสนใจของ<br>คุณ เป็นหลัก<br>2. การใช้ข้อมูลสมาชิก<br>ผู้ให้บริการ เปิดให้บริการพีรี แต่ข้อมูลขล<br>สมาชิก จะไม่มีการเบิดเผยไปยังกลุ่มบุคค<br>ที่ 3 แต่ประการโด                                                                                                    |
|----------------------------------------------------------------------------------------------------|----------------------------------------------------------------------------------------------------|
| User Register<br>ข้อมูลส่วนตัว<br>รหัสประชาชน : 1 - 1 1 1 1 1 1 1 1 1 1 1 1 1 1 1 1 1                                                                                                    | <ol> <li>ข้อมูลส่วนบุคคล</li> <li>1. สมาบิกทุกทำนจะต้องระบุข้อมูลส่วน<br/>บุคคลที่เป็นความจริง การกระทำการโดๆ :<br/>ต่องไม่ข้ดต่อพระราชบัญญัติความผิด<br/>คอมพิจเตอร์ ปี 2550 ทุกประการ หาก<br/>ฝ่าคืน ผู้ให้บริการ จะขอสงวนสิทธิในการ1<br/>ใชบริการ</li> <li>1.2 ผู้ให้บริการ จะเก็บข้อมูลส่วนด้วของ<br/>ท่าน เพื่อการนำเสนอเนื้อหาและบริการ ให<br/>ตรงกับอาวเมต้องการและ ความสนใจของ<br/>คุณ เป็นหลัก</li> <li>2. การใช้ข้อมูลสมาชิก<br/>ผู้ให้บริการ เปิดให้บริการฟรี แต่ข้อมูลขะ<br/>สมาชิก จะไม่มีการเปิดเผยไปยังกลุ่มบุคค<br/>ที่ 3 แต่ประการโด</li> <li>3. การเปิดเผยข้อมูลต่อสาธารณะ<br/>ผู้ให้บริการ จะไม่เปิดผยข้อมูลต่อสาธารณะ<br/>ผู้ให้บริการ จะไม่เปิดผยข้อมูลต่อสาขาบุคคล</li> </ol> |
| รพัสประจำดัวประชาชน : [] - [] [] [] [] [] [] [] [] [] [] [] [] []                                                                                                    | <ol> <li>1.1 ผม เพราะทุกทา ในจะตองระบบอมูลสวา<br/>บุคคลที่เป็นความจริง การกระทำการโดๆ<br/>ต่องไม่ขัดต่อพระราชบัญญัติความผิด<br/>คอมพิวเตอร์ ปี 2550 ทุกประการ หาก<br/>ฝ่าพื้น ผู้ให้บริการ จะขอสงวนสิทธิในการใ<br/>ใช่บริการ</li> <li>1.2 ผู้ให้บริการ จะเก็บข้อมูลส่วนด้วของ<br/>ท่าน เพื่อการนำเสนอเนื้อหาและบริการ ให<br/>ตรงกับความต่องการและ ความสนใจของ<br/>คุณ เป็นหลัก</li> <li>2. การใช้ข้อมูลสมาชิก<br/>ผู้ให้บริการ เปิดให้บริการฟรี แต่ข้อมูลขะ<br/>สมาชิก จะไม่มีการเปิดเผยไปยังกลุ่มบุคค<br/>ที่ 3 แต่ประการโด</li> <li>3. การเปิดเผยข้อมูลต่อสาธารณะ<br/>ผู้ให้บริการ จะไม่เปิดผยข้อมูลส่วนบุคคล</li> </ol>                                                                          |
| รหัสประจำดัวประชาชน : []-[][]][]-[][][][][]-[]]*<br>ชื่อจริง: สมาชิก<br>นามสกุล: [สังคมฐานความรู้<br>เพศ: (o) บาย , Male (o) หญิง , Female<br>อีเมส์ [km@km.org<br>ความเกี่ยวข้อง<br>ความเกี่ยวข้อง<br>ความเกี่ยวข้อง: (o) นุคลากรด้าน HR (o) พนักงานบริษัท (o) นักดีกษา (o) อื่นๆ<br>สาขาริชา: (o) - ไม่ระบุ (c) *<br>กำหนดผู้ไข้งานในการเข้าสู่ระบบ<br>ชื่อผู้ใช้งาน : [km] (ดรวจสอบ)<br>สามารถใช้งานได้ : Available | ต้องไม่ขัดต่อพระราชบัญญัติความผิด<br>คอมพิวเตอร์ ปี 2550 ทุกประการ หาก<br>ฝ่าพื้น ผู้ให้บริการ จะขอสงวนสิทธิในการ1<br>ใช่บริการ<br>1.2 ผู้ให้บริการ จะเก็บข้อมูลส่วนตัวของ<br>ท่าน เพื่อการน่าเสนอเนื้อหาและบริการ ใ<br>ตรงกับความต้องการและ ความสนใจของ<br>คุณ เป็นหลัก<br>2. การใช้ข้อมูลสมาชิก<br>ผู้ให้บริการ เปิดให้บริการหรี แต่ข้อมูลข<br>สมาชิก จะไม่มีการเปิดเผยไปยังกลุ่มบุคค<br>ที่ 3 แต่ประการใด                                                                                                    |
| ชื่อจริง: เสมาชิก<br>นามสกุล: [สังคมฐานความรู้<br>เพศ: ● บาย , Male _ หญิง , Female<br>อีเมส์ [km@km.org<br>ความเกี่ยวข้อง<br>ความเกี่ยวข้อง: _ บุคลากรด้าน HR _ พนักงานบริษัท _ นักศึกษา _ อื่นๆ<br>สาขาริชา: [0 - ไม่ระบุ ‡] *<br>กำหนดผู้ไข้งานในการเข้าสู่ระบบ<br>ชื่อผู้ใช้งาน : [km                                                                                                    | <ul> <li>คอมพิวเตอร์ ปี 2550 ทุกประการ หาก<br/>ฝ่าฝืน ผู้ให้บริการ จะขอสงวนสิทธ์ในการ1<br/>ใช่บริการ</li> <li>1.2 ผู้ให้บริการ จะเก็บข้อมูลส่วนด้วของ<br/>ท่าน เพื่อการน่าเสนอเนื้อหาและบริการ ใ<br/>ตรงกับความต้องการและ ความสนใจของ<br/>คุณ เป็นหลัก</li> <li>2. การใช้ข้อมูลสมาชิก<br/>ผู้ให้บริการ เปิดให้บริการพรี แต่ข้อมูลขะ<br/>สมาชิก จะไม่มีการเปิดเผยไปยังกลุ่มบุคค<br/>ที่ 3 แต่ประการใด</li> <li>3. การเปิดเผยข้อมูลต่อสาธารณะ<br/>ผู้ให้บริการ จะไม่เปิดผยข้อมูลต่อนุญคล</li> </ul>                                                                                                    |
| นามสกุล: [สังคมฐานความรู้<br>เพศ: ● บาย , Male _ หญิง , Female<br>อีเมส์ km@km.org<br>ความเกี่ยวข้อง<br>ความเกี่ยวข้อง: _ บุคลากรด้าน HR _ พนักงานบริษัท _ นักศึกษา _ อื่นๆ<br>สาขาริชา: [0 - ไม่ระบุ ‡] *<br>กำหนดผู้ไข้งานในการเข้าสู่ระบบ<br>ชื่อผู้ใช้งาน : km                                                                                                    | ใช้บริการ<br>1.2 ผู้ให้บริการ จะเก็บข้อมูลส่วนด้วของ<br>ท่าน เพื่อการนำเสนอเนื้อหาและบริการ ให<br>ตรงกับความต้องการและ ความสนใจของ<br>คุณ เป็นหลัก<br>2. การใช้ข้อมูลสมาชิก<br>ผู้ให้บริการ เปิดให้บริการหรี แต่ข้อมูลขะ<br>สมาชิก จะไม่มีการเปิดเผยไปยังกลุ่มบุคค<br>ที่ 3 แต่ประการใด<br>3. การเปิดเผยข้อมูลต่อสาธารณะ<br>ผู้ให้บริการ จะไม่เปิดเผยป้อมูลส่วนบุคคล                                                                                                    |
| เพศ: ● บาย , Male _ หญิง , Female<br>อีเมส์ km@km.org<br>ความเกี่ยวข้อง<br>ความเกี่ยวข้อง: _ บุคลากรด้าน HR _ พนักงานบริษัท _ นักศึกษา _ อื่นๆ<br>สาขาริบา: _0 - ไม่ระบุ ‡ *<br>กำหนดผู้ไข้งานในการเข้าสู่ระบบ<br>ชื่อผู้ใช้งาน : km ดรวจสอบ<br>สามารถใช้งานได้ : Available                                                                                                    | <ol> <li>2 ผู้ให้บริการ จะเก็บข้อมูลส่วนด้วยอง<br/>ท่าน เพื่อการน่าเสนอเนื้อหาและบริการ ให<br/>ตรงกับความต่องการและ ความสนใจของ<br/>คุณ เป็นหลัก</li> <li>2. การใช้ข้อมูลสมาชิก<br/>ผู้ให้บริการ เปิดให้บริการหรี แต่ข้อมูลขะ<br/>สมาชิก จะไม่มีการเปิดเผยไปยังกลุ่มบุคค<br/>ที่ 3 แต่ประการใด</li> <li>3. การเปิดเผยข้อมูลต่อสาธารณะ<br/>ผู้ให้บริการ จะไม่เปิดเผยข้อมูลส่วนบุคคล</li> </ol>                                                                                                    |
| อีเมส์ [km@km.org<br>ความเกี่ยวข้อง<br>ความเกี่ยวข้อง:ุมุดลากรด้าน HRพนักงานบริษัทนักศึกษาอื่นๆ<br>สาขาริชา:0 - ไม่ระบุ ¢ *<br>กำหนดผู้ไข้งานในการเข้าสู่ระบบ<br>ชื่อผู้ใช้งาน : [km                                                                                                    | ทาน เพอการน แลนอเนอหาและอรการ เ<br>ตรงกับความต้องการและ ความสนใจของ<br>คุณ เป็นหลัก<br>ผู้ให้บริการ เปิดให้บริการหรี แต่ขอมูลขะ<br>สมาชิก จะไม่มีการเปิดเผยไปยังกลุ่มบุคค<br>ที่ 3 แต่ประการใด<br>3. การเปิดเผยข้อมูลต่อสาธารณะ<br>ผู้ให้บริการ จะไม่เปิดเผยป้อมูลส่วนบุคคล                                                                                                    |
| รักษณ์ (ขึ้นรูงการเรา<br>ความเกี่ยวข้อง<br>ความเกี่ยวข้อง:ุมุดลากรด้าน HRพนักงานบริษัทนักศึกษาอื่นๆ<br>สาขาริชา:                                                                                                    | คุณ เป็นหลัก<br>2. การใช้ข้อมูลสมาชิก<br>ผู้ให้บริการ เปิดให้บริการฟรี แต่ข้อมูลข<br>สมาชิก จะไม่มีการเปิดเผยไปยังกลุ่มบุคค<br>ที่ 3 แต่ประการใด<br>3. การเปิดเผยข้อมูลต่อสาธารณะ<br>ผู้ให้บริการ จะไม่เปิดเผยข้อมูลส่วนบุคคล                                                                                                    |
| ความเกี่ยวข้อง<br>ความเกี่ยวข้อง:ุมุดลากรด้าน HRพนักงานบริษัทนักศึกษาอื่นๆ<br>สาขาริชา:                                                                                                    | <ol> <li>การใช้ข้อมูลสมาชิก<br/>ผู้ให้บริการ เปิดให้บริการฟรี แต่ข้อมูลข<br/>สมาชิก จะไม่มีการเปิดเผยไปยังกลุ่มบุคค<br/>ที่ 3 แต่ประการใด</li> <li>การเปิดเผยข้อมูลต่อสาธารณะ<br/>ผู้ให้บริการ จะไม่เปิดเผยข้อมูลส่วนบุคคล</li> </ol>                                                                                                    |
| ความเกี่ยวข้อง: ุบุคลากรด้าน HR ุ่พนักงานบริษัท ุบักศึกษา ฺ่อื่นๆ<br>สาขาริชา: 0 - ไม่ระบุ ↓ *<br>กำหนดผู้ใช้งานในการเข้าสู่ระบบ<br>ชื่อผู้ใช้งาน : km ุตรวจสอบ<br>สามารถใช้งานได้ : Available                                                                                                    | ผู้ให้บริการ เปิดให้บริการพรี แต่ข้อมูลขะ<br>สมาชิก จะไม่มีการเปิดเผยไปยังกลุ่มบุคค<br>ที่ 3 แต่ประการใด<br>3. การเปิดเผยข้อมูลต่อสาธารณะ<br>ผู้ให้บริการ จะไม่เปิดเผยข้อมูลส่วนบุคคล                                                                                                    |
| สาขาวิชา: 0 - ไม่ระบุ + *<br>กำหนดผู้ใช้งานในการเข้าสู่ระบบ<br>ชื่อผู้ใช้งาน : km ตรวจสอบ<br>สามารถใช้งานได้ : Available                                                                                                    | สมาชิก จะไม่มีการเบ็ตเผยไปยังกลุ่มบุคค<br>ที่ 3 แต่ประการใด<br>3. การเปิดเผยข้อมูลต่อสาธารณะ<br>ผู้ไห้บริการ จะไม่เบ็ตเผยข้อมูลส่วนบุคคล                                                                                                    |
| กำหนดผู้ใข้งานในการเข้าสู่ระบบ<br>ชื่อผู้ใช้งาน : km ตรวจสอบ<br>สามารถใช้งานได้ : Available                                                                                                    | 3. การเปิดเผยข้อมูลต่อสาธารณะ<br>ผู้ให้บริการ จะไม่เปิดเผยข้อมูลส่วนบุคคล                                                                                                    |
| ชื่อผู้ใช้งาน : km ตรวจสอบ<br>สามารถใช้งานได้ : Available                                                                                                    | ผู้เหบรการ จะเมเบดเผยขอมูลส่วนบุคคล                                                                                                    |
| a tu tat tat tu : Available                                                                                                    | ของสมาขก ยกเวนเนกรณตอ เบน<br>3.1 ผู้ให้บริการ จะเปิดเผยข้อบอส่วน                                                                                                    |
|                                                                                                    | บุคคลของท่านสมาชิก ที่ท่านได้ระบุมาใน                                                                                                    |
| 5MaH1U:                                                                                                    | ข้อมูลส่วนด้ว ให้กับแผนกวีชาชีพของท่าง<br>หรือวิทยาวรับเพอบือรัดถึง ความสี่ เป็นไ                                                                                                    |
| รหัสผ่านข้าอีกครั้ง : •••••••                                                                                                    | หรองที่อาสอเทศนิคิสติทบ์ ตามที่ พูเท<br>บริการ เห็นสมควร                                                                                                    |
|                                                                                                    | 3.2 ผู้ให้บริการ มีสิทธิ์ในการเปิดเผย                                                                                                    |
| 61 0 4 4 0                                                                                                    | ขอมูลเด ๆ หากขอมูลนั้น เป็นที่ต้องการใ<br>ทางกฎหมาย โดยการเปิดเผยนั้นปีความ                                                                                                    |
| ระบุด้วเลขที่ปรากฏ [61440                                                                                                    | จำเป็นต่อ - กระบวนการทางกฎหมาย - ก<br>ทำตามเงื่อนไขการให้บริการ - การอ้าง –                                                                                                    |
| 🖌 ข้าพแว้าก็หยังบ่าข้อหลอกต้อง และ กินดีที่จะน่องใต้ต้อนข้อตกลง                                                                                                    | หรือเรียกร้องว่าเนื้อหานั้น ๆ ละเมิดสิทธิ<br>ของผู้ดื่ม - การรักษาสิทธิ์ และการบ                                                                                                    |
| ⊜ บากเราอนอนว่าออมู่สถูกต่อง และ อนต่ำระอออตต์ เมออตกลง<br>ตามเงื่อนไข นโยบายการรักษาความปลอดภัย ของเว็บไขท∕นี้ *                                                                                                    | ปลอดภัยส่วนบุคคล ของผู้ใช้บริการของ                                                                                                    |
| สมัครสมาชิก                                                                                                    | เว็บไซต์ ผู้ให้บริการ                                                                                                    |
|                                                                                                    | 3.3 เนกรณทสมาชกละเมด ผ่าผืน และ<br>ปฏิบัติตามเงื่อนไขการให้บริการ                                                                                                    |
|                                                                                                    | -                                                                                                    |
|                                                                                                    |                                                                                                    |
| KM-Social Network © 2014                                                                                                    |                                                                                                    |

\*\*\* Username ที่ตั้งแล้วจะไม่สามารถเปลี่ยนได้ในภายหลัง และจะต้องไม่ซ้ำใคร ซึ่งระบบจะทำการตรวจ สอบให้ว่าสามารถใช้งานได้หรือไม่ หากซ้ำ จะมีข้อความสีแดงบอกว่าไม่สามารถใช้งานได้ส่วน Password จะสามารถเปลี่ยนได้ จากนั้นทำเครื่องหมายถูกหน้าคำว่า ข้าพเจ้ายืนยันว่าข้อมูลถูกต้อง .... และคลิกสมัครสมาชิก

#### การเข้าสู่ระบบ

หลังจากสมัครสมาชิกเสร็จสิ้นเรียบร้อยแล้ว จะยังไม่สามารถเข้าสู่ระบบได้จนกว่าผู้ดูแลระบบจะทำการ Activate Account จึงจะสามารถใช้งานได้ และเมื่อผู้ดูแลระบบทำการ Activate Account ให้แล้วนั้นจะมี Email แจ้งไปยังสมาชิกให้ทราบว่าได้ทำการ Activate ให้เรียบร้อยแล้ว

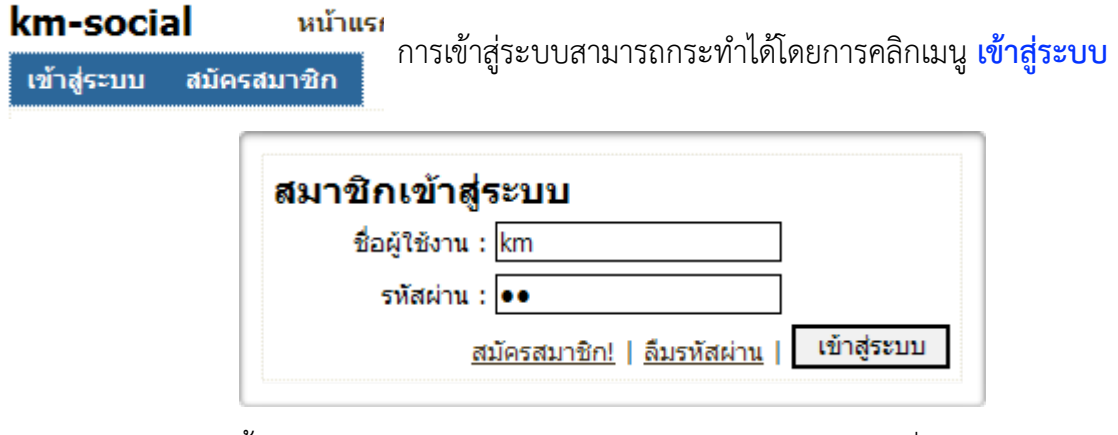

จากนั้นเข้าสู่ระบบได้โดยการใช้ Username และ Password ที่สมัครสมาชิก

เมื่อเข้าสู่ระบบเรียบร้อยแล้ว สมาชิกจะพบกับหน้าจอ ส่วนตัว ซึ่งเป็นหน้าจอหลักในการเพิ่มเนื้อหา รวมถึง การตั้งค่าต่างๆ

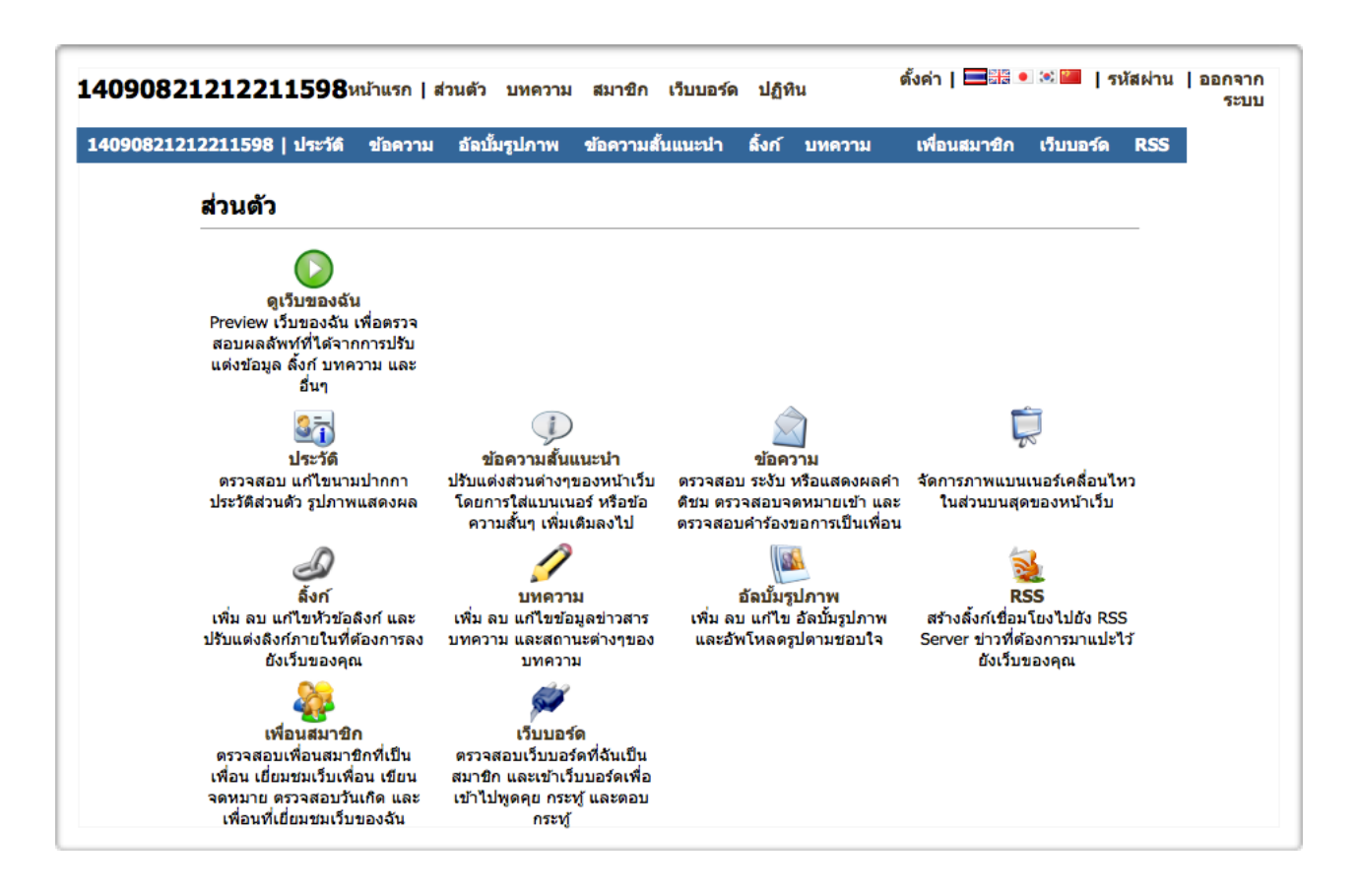

#### การแก้ไขประวัติส่วนตัว

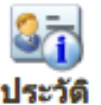

สมาชิกสามารถแก้ไขประวัติของตนเองโดยการคลิกเข้ามาที่เมนู ส่วนตัว > ประวัติ

ตรวจสอบ แก้ไขนามปากกา ประวัติส่วนดัว รูปภาพแสดงผล เมื่อเข้ามาสู่หน้าประวัติของตนเองแล้วจะพบกับหน้าจอดังนี้

| 👫 ประวัติ                                         |                                  |                      |                        |
|---------------------------------------------------|----------------------------------|----------------------|------------------------|
| นามปากกา                                          | ความเกี่ยวข้อง                   |                      | เครื่องมือ             |
| 14090821212211                                    | 🔵 บุคลากรด้าน HR 🔵 พนักงานบริษัท | า 🔵 นักศึกษา 💽 อื่นๆ | พื้นที่ทั้งหมดของคุณ : |
| * อักขระภาษาอังกฤษ หรือดัวเลข ไม่เกิน 12 ตัวอักษร | สาขาวิชา                         |                      | 20.00 MBS + 0.00 KBS   |
|                                                   | 0 - ไม่ระบุ                      | *                    | - 4011 13 FMM          |
| ค่าอธิบายเว็บ                                     | สาขาวิชา อื่นๆ ที่ถนัด           |                      |                        |
|                                                   | 0 - ไม่ระบุ                      | \$                   |                        |
| รูปภาพแสดงผล                                      | 0 - ไม่ระบุ                      | •                    |                        |
| ื่≌<br>* ขนาดภาพ > 200x200                        | 0 - ไม่ระบุ                      | \$                   |                        |
| 😡 ถ่ายภาพด้วยเว็บแคม   🗎 จัดการไฟล์               | 0 - ไม่ระบุ                      | \$                   |                        |
| ข้อมูลส่วนตัว                                     | 0 - ไม่ระบุ                      | \$                   |                        |
| ชื่อจริง                                          | การศึกษา                         |                      |                        |
| สมาชิก                                            | ระดับการศึกษาสูงสุด              |                      |                        |
| นามสกุด                                           | ไม่ระบุ                          | *                    |                        |
| สังคมฐานความรู้                                   |                                  |                      |                        |

## การแก้ไขนามปากกาในประวัติสมาชิก

สมาชิกสามารถแก้ไขนามปากกาของตนเองได้ในช่อง นามปากกา ซึ่งนามปากกาตรงนี้จะมีผลต่อ URL ของ Homepage ของสมาชิกเอง เช่น http://นามปากกา.host.com

| นามปากกา                                          |
|---------------------------------------------------|
| km                                                |
| สามารถใช้งานได้                                   |
| * อักขระภาษาอังกฤษ หรือดัวเลข ไม่เกิน 12 ด้วอักษร |
| Direct URL : http://km.kmsocial.com/              |

สามารถตั้งได้โดยใช้ ภาษาอังกฤษ หรือตัวเลขเท่านั้น ความยาว 8 – 16 ตัวอักษร \*\*\* แนะนำให้เป็นภาษาอังกฤษ พิมพ์เล็ก และนามปากกานี้ จะไม่ซ้ำกับใครในระบบ สมาชิกท่านใดจองชื่อ นามปากกาดีๆ ได้ก่อน ก็จะได้นามปากกานั้นไว้ครอบครอง

# การแก้ไขประวัติส่วนตัว

## การแก้ไขรูปภาพแสดงผล

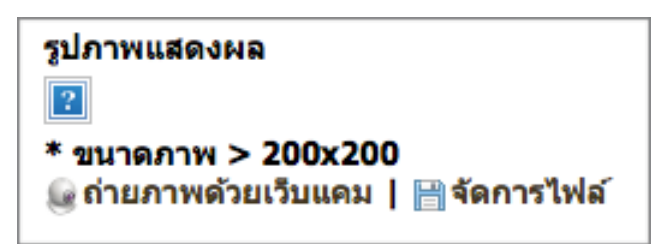

สมาชิกสามารถแก้ไขรูปภาพแสดงผลของตนเองได้ในช่อง รูปภาพแสดงผล ซึ่งจะแสดงผลเป็นรูปที่เราเลือก ในหน้าแรกของ homepage

# โดยคลิ๊กที่เมนู 📄 **จัดการไฟล์** จะปรากฎหน้าต่างในการจัดการไฟล์ดังนี้

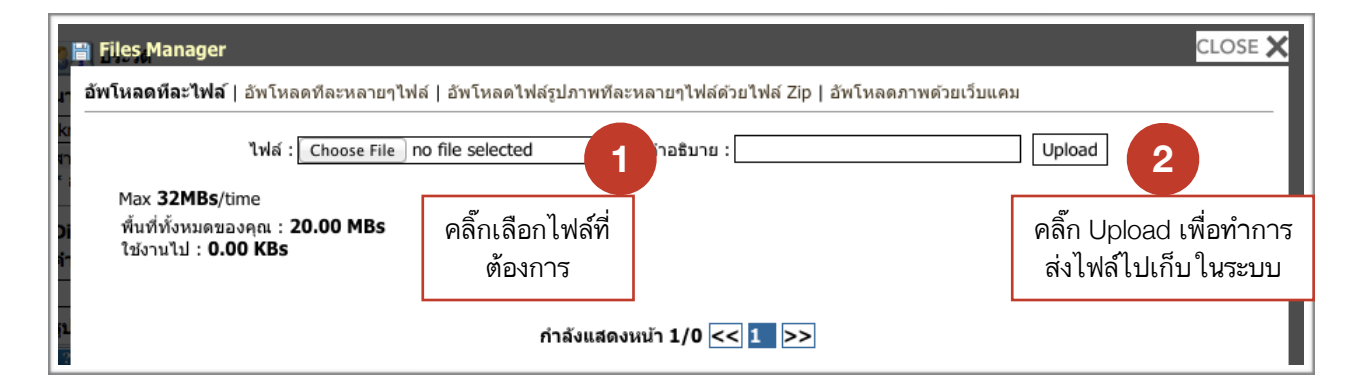

| <i>์เ</i> พโหลดที <b>่ละไฟล</b> ์        | อัพโหลดทีละหลายๆไฟล์   อัพโหลดไฟ<br>ไฟล์ : Choose File ] no file selected                                                                                                    | ส์รูปภาพทีละหลายๆไฟล์ด้วยไฟล์ Zip   อ้า<br>คำอธิบาย : | พโหลดภาพด | กัวยเว็บแคม<br>□□□□□□□□□□□□□□□□□□□□□□□□□□□□□□□□□□□□ | bload |   |  |
|------------------------------------------|----------------------------------------------------------------------------------------------------|-------------------------------------------------------|-----------|-----------------------------------------------------|-------|---|--|
| Max <b>32MBs</b> /ti<br>พื้นที่ทั้งหมดขอ | me<br>งคุณ : <b>20.00 MBs</b>                                                                                                    | 1                                                     | Т         |                                                     |       |   |  |
| ใช้งานไป : <b>38</b><br>ดำเนินการอัพโห   | 19 KBs<br>ลดเสร็จสั้น 24-10-2556 8-24-25.jp                                                                                                    | <b>g</b> ขนาด 38.19 KBs                               | _         |                                                     |       |   |  |
|                                          | # 24-10-2556 8-24-25 ind                                                                                                    |                                                       |           |                                                     |       |   |  |
|                                          | <ul> <li> <sup>1</sup> <b>24-10-2556 8-24-25.jpg</b> <sup>(C)</sup> Path : files/14090821212211598      </li> <li> <sup>(C)</sup> ดังเป็นรูปภาพแสดงผล (Display)         </li> </ul> | _14090821212607.jpg                                   | jpg       | 38.19 KBs                                           | ٩     | × |  |
| 3                                        |                                                                                                    | _14090821212607.jpg                                   | jpg       | 38.19 KBs                                           | ٩     | × |  |

เมื่อนามปากกา และข้อมูลส่วนตัวทุกอย่างของสมาชิกได้ระบุไว้ถูกต้องแล้ว จะมีปุ่มบันทึกข้อมูลด้านล่างสุด ให้บันทึก ข้อมูล

บันทึกข้อมูล

| ารสร้างลิงก์                                                                               |                                                                                                    |                                                              |
|--------------------------------------------------------------------------------------------|----------------------------------------------------------------------------------------------------|--------------------------------------------------------------|
| อิ้งก์<br>เพิ่ม ลบ แก้ไขหัวข้อลิงก์ และ<br>ปรับแต่งลึงก์ภายในที่ต้องการลง<br>ยังเว็บของคุณ | สมาชิกสามารถสร้างหรือปรับปรุงลิงก์ข<br><mark>ส่วนตัว &gt; ลิ้งก์</mark><br>เมื่อเข้ามาสู่หน้าการจัดการลิงก์แล้วจะท | องตนเองโดยการคลิกเข้ามาที่เ<br>งบกับหน้าจอดังนี้             |
| 🧼 ลิ้งก์<br>เลือกโมดูลลิ้งเชื่อมต่อที่ต้องการ<br>ขณะนี้คุณกำลังเลือก Link Content 1        | 🗘 * 📄 แสดงตัวอย่าง / ตั้งค่าการแสดงผล 🛙 เลือก                                                                      | เครื่องมือ<br>พื้นที่ทั้งหมดของคุณ :<br>20.00 MBs + 0.00 KBs |
| จัดการหัวข้อเมนู<br>เพิ่มหัวข้อใหม่ :                                                      | เพิ่ม                                                                                                    | 🔚 จัดการไฟล์                                                 |
| รายการหัวข้อเมนูที่มีอยู่                                                                  |                                                                                                    |                                                              |
| KM-Social Network © 2014                                                                   |                                                                                                    | Generated 0.092750 se                                        |

# การสร้างหัวข้อลิงก์และลิงก์ภายใน

การสร้างหัวข้อลิ้งก์ สามารถสร้างได้โดยการระบุข้อมูลในช่อง การเพิ่มหัวข้อใหม่

| จัดการหัวข้อเมนู  |              |       |
|-------------------|--------------|-------|
| เพิ่มหัวข้อใหม่ : | สืบค้นข้อมูล | เพิ่ม |

ระบุข้อมูลที่ต้องการลงไป จากนั้นคลิกบันทึกข้อมูล

เมื่อสร้างหัวข้อลิ้งก์เสร็จเรียบร้อยแล้ว สมาชิกสามารถสร้างลิ้งก์ย่อย เข้าไปภายในหัวข้อเมนูที่ต้องการ

| รายการหัวข้อเมนูที่มีอยู่ |                                 |                    |   |
|---------------------------|---------------------------------|--------------------|---|
| สืบคันข้อมูล              | ระดับความสำคัญ 1 Link Content 1 | \$<br>บันทึกข้อมูล | × |
| เพิ่มเมนูย่อย Google      | เพิ่ม                           |                    |   |

ในรูป หัวข้อใหญ่คือ สืบค้นข้อมูล และลิ้งก์ย่อยคือ Google เมื่อระบุข้อมูลเรียบร้อยแล้ว ให้คลิกปุ่ม **เพิ่ม** 

## การสร้างลิงก์

หลังจากสร้างลิ้งก์เสร็จเรียบร้อยแล้ว จะพบกับผลดังภาพ

| รายการหัวข้อเมนูที่มีอยู่ |                                                  |              |
|---------------------------|--------------------------------------------------|--------------|
| สืบค้นข้อมูล              | ระดับความสำคัญ 1 Link Content 1 💠 บันทึกข้อมูล   | ×            |
| เพิ่มเมนูย่อย             | เพิ่ม                                            |              |
| Google                    | ระดับความสำคัญ 1 🤄 <u>จัดการข้อมูลด้านใน</u>   💥 |              |
| 🗌 • Yahoo                 | ระดับความสำคัญ 1 🛛 จัดการข้อมูลด้านใน   💥        |              |
| ■ ● Bing                  | ระดับความสำคัญ 1 🛛 จัดการข้อมูลด้านใน   💥        |              |
|                           |                                                  | บันทึกข้อมูล |

สมาชิกสามารถจัดการข้อมูลด้านในลิ้งก์นี้ได้ โดยการคลิกคำว่า **จัดการข้อมูลด้านใน** 

# การทำลิ้งก์ภายนอก

การทำลิ้งก์ภายนอก คือการสร้างลิ้งก์ เพื่อเชื่อมโยงไปยังเว็บอื่น ตามที่ต้องการ ซึ่งสามารถทำได้เมื่อคลิก **จัดการข้อมูลด้านใน** เรียบร้อยแล้ว สมาชิกสามารถสร้างลิ้งก์เพื่อเชื่อมโยงไปยังเว็บอื่นได้ โดยการระบุ ข้อมูลลงในช่อง เชื่อมโยงไปยังเว็บไซต์

| จัดการเนื้อหาภายใน   🗎 จัดการไฟล์ |                                                         |  |
|-----------------------------------|---------------------------------------------------------|--|
| ชื่อเมนูย่อย                      | Google                                                  |  |
| เฉพาะสมาชิกที่ลงทะเบียน           | 🔾 ใช่ 💽 ไม่ใช่                                          |  |
| ลิ้งก์ไปยังเว็บภายนอก             |                                                         |  |
| เชื่อมโยงไปยังเว็บไซท์ :          | http:// www.google.com                                  |  |
|                                   | * หากไม่ต้องการไม่ต้องระบุ                              |  |
| เปิดหน้าต่างใหม่                  | 💿 เปิดหน้าต่างใหม่ 🔵 ใช้หน้าต่างเดิม 🔵 ใช้หน้าต่างภายใน |  |

ในภาพ คือการลิ้งก์ไปยังเว็บ <u>www.google.com</u> จากนั้นระบุวิธีการเปิดหน้าต่าง ซึ่งสามารถเลือก เปิดหน้าต่างใหม่ได้ด้วย 3 รูปแบบด้วยกัน

เมื่อระบุข้อมูลเรียบร้อยแล้ว สามารถบันทึกข้อมูลได้ โดยการคลิกปุ่มบันทึกข้อมูล

## การสร้างลิงก์

# การทำลิ้งก์ภายใน

การทำลิ้งก์ภายใน คือการสร้างลิ้งก์เพื่อเชื่อมต่อไปยังบทความ หรือ เนื้อหาของสมาชิกเอง ซึ่งสามารถระบุ ข้อมูลได้โดยการระบุข้อมูลลงในช่องสร้างเนื้อหา

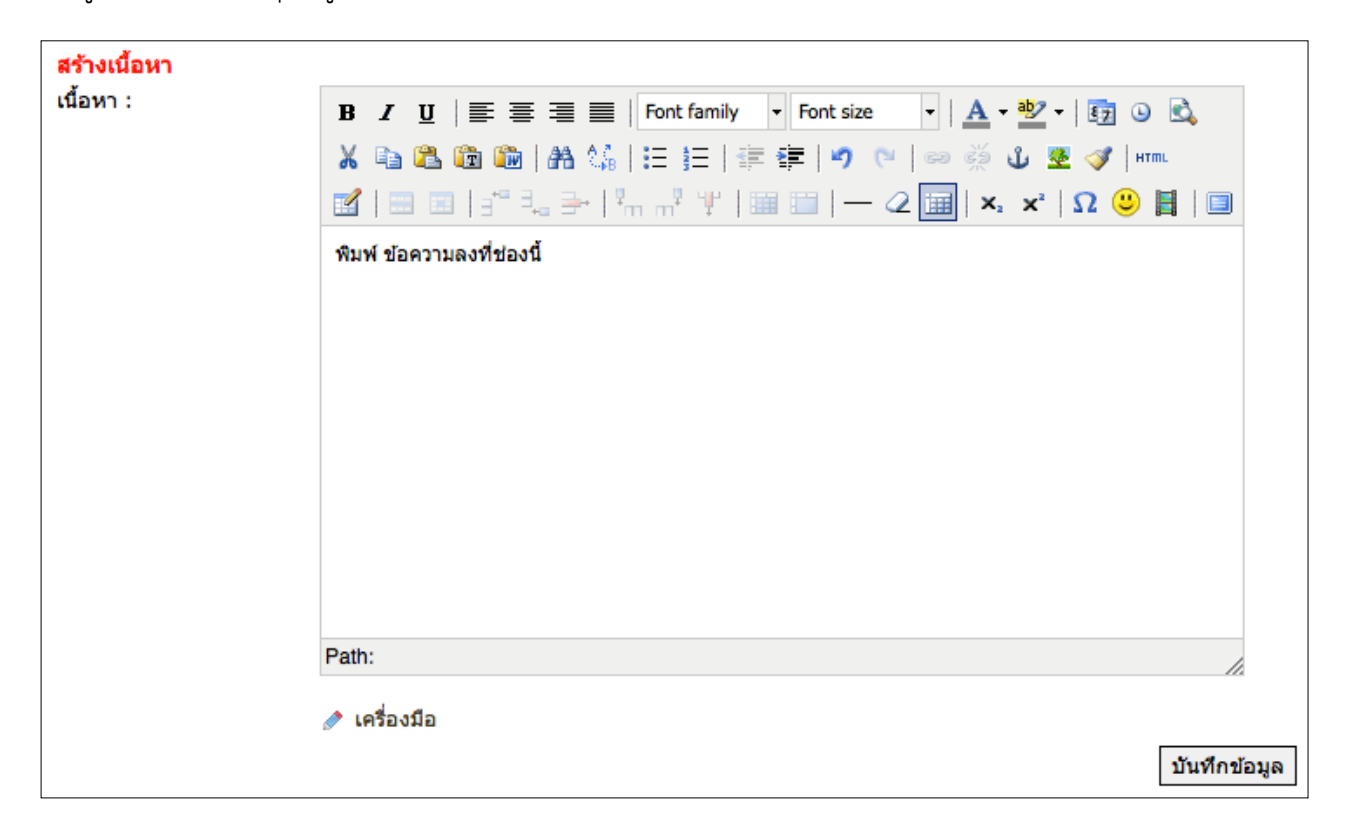

## และเมื่อระบุเนื้อหาเสร็จสามารถบันทึกได้โดยการคลิกบันทึกข้อมูล

\*\*\* สำหรับวิธีการใช้งาน Text Editor สามารถดูได้จากหัวข้อ วิธีการใช้งาน Text Editor

| การสร้างบทความ                                                                                     |                                                                                                    |                                                                                  |
|----------------------------------------------------------------------------------------------------|----------------------------------------------------------------------------------------------------|----------------------------------------------------------------------------------|
| ับทความ<br>บทความ<br>เพิ่ม ลบ แก้ไขข้อมูลข่าวสาร<br>บทความ และสถานะต่างๆของ<br>บทความ              | สมาชิกสามารถสร้างหรือปรับปรุงบท<br><b>ส่วนตัว &gt; บทความ</b><br>เมื่อเข้ามาสู่หน้าการจัดการบทความเ | ความของตนเองโดยการคลิกเข้ามาที่เมนู<br>เล้วจะพบกับหน้าจอดังนี้                   |
| บทความ     เพิ่มบทความที่ท่านต้องการ     เพิ่มบทความใหม่     ทีรีดิจิตอล     บทความที่ค้นพบ     กํ | าลังแสดงหน้า 1/0 << 1 >>                                                                            | เครื่องมือ<br>พื้นที่ทั้งหมดของคุณ :<br>20.00 MBs + 0.00 KBs<br>┠ จัดการไฟล์<br> |

ระบุชื่อบทความลงไปในช่อง เพิ่มบทความใหม่

| เพิ่มบทความที่ท่าน | ด้องการ     |       |
|--------------------|-------------|-------|
| เพิ่มบทความใหม่    | ทีวีดิจิตอล | เพิ่ม |
| บทความที่คันพบ     |             |       |

ในรูปเพิ่มบทความใหม่ชื่อเรื่อง ทีวิดิจิตอล เมื่อระบุข้อมูลเสร็จ คลิก **เพิ่ม** 

เมื่อบันทึกข้อมูลเสร็จแล้ว จะพบกับหน้าจอดังภาพ

| บทความที่คันพบ |                  |                        |
|----------------|------------------|------------------------|
| ทีวีดีจิตอล    | ระดับความสำคัญ 1 | จัดการเนื้อหาภายใน   💥 |
| 🕲 👁 0 🖒 0      |                  |                        |

สัญลักษณ์ ใต้หัวข้อเรื่อง คือ เวลาที่เพิ่มบทความ , จำนวนผู้ที่เข้าชม , จำนวนสมาชิกที่โหวดให้คะแนน ,

🕒 💿 0 👍 0 🥜 เครื่องหมายถูกหมายถึง บทความนี้เป็นบทความได้รับการตรวจแล้ว

หลังจากเพิ่มหัวข้อเรื่องบทความแล้ว จะต้องใส่ข้อมูลเนื้อหาของบทความลงไปใน หัวข้อบทความที่สร้าง โดยการคลิก **จัดการเนื้อหาภายใน** หลังบทความที่ต้องการซึ่งจะพบกับหน้าจอดังนี้

สมาชิกสามารถเขียนเนื้อหาลงไปในบทความได้โดยการระบุข้อมูลลงในช่องเนื้อหา Text Editor และ เมื่อเพิ่มข้อมูลเรียบร้อยแล้ว คลิกปุ่ม **บันทึกข้อมูล** 

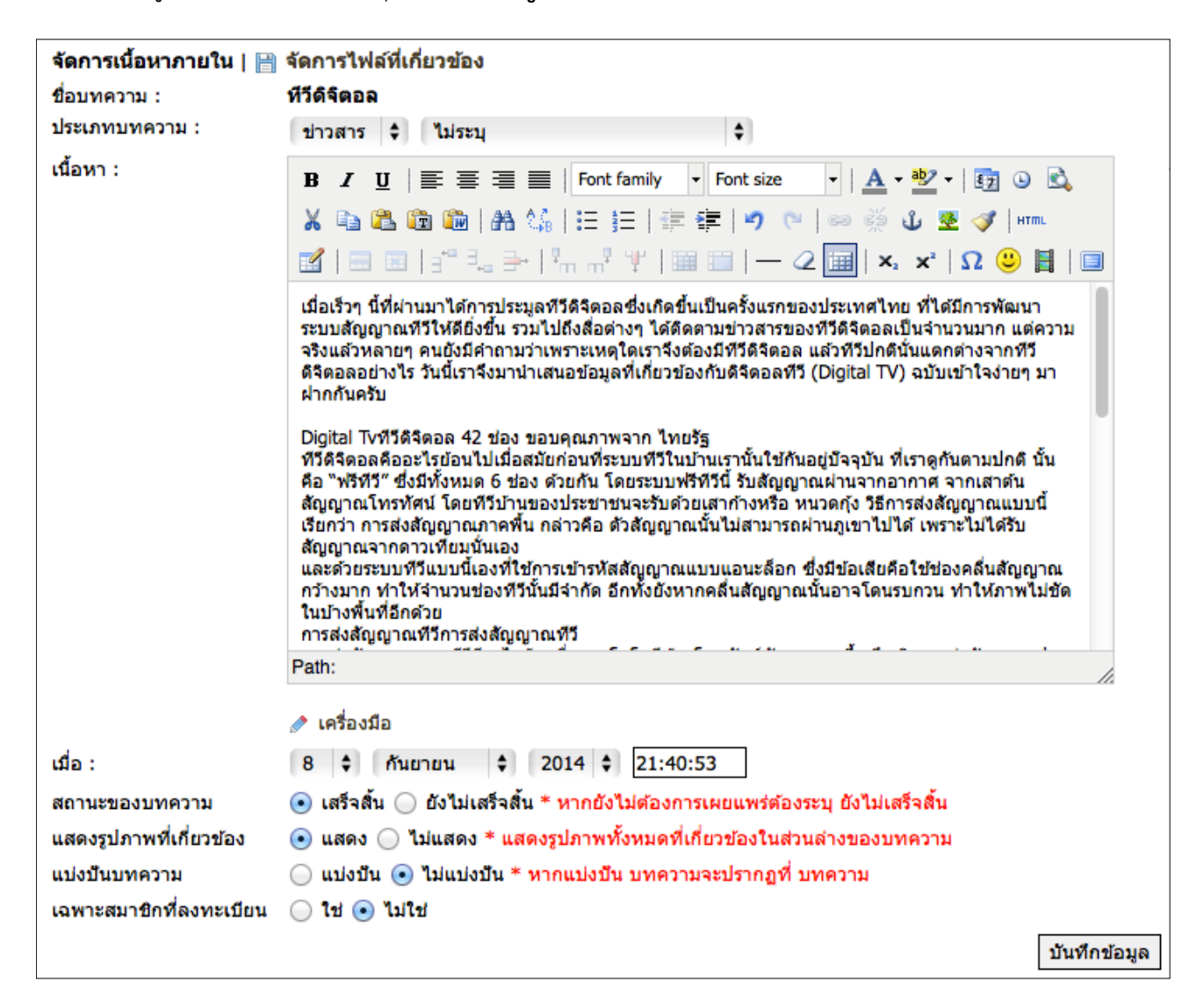

สมาชิกสามารถกำหนดสถานะของบทความได้เพิ่มเติม นอกเหนือจากการเพิ่มเนื้อหาได้ ดังภาพ เช่น ประเภทของบทความ หรือ สถานะของบทความ

- \* แบ่งปันบทความ หมายถึง บทความที่ถูกเขียน จะไปปรากฏอยู่ในบทความของระบบ ซึ่งสมาชิกทุกคน ในระบบสามารถเข้าถึงบทความนี้ได้โดยไม่จำเป็นต้องเป็นเพื่อนกับสมาชิกที่เป็นผู้เขียน และสามารถสร้าง Shortcut ไปยังบทความที่แบ่งปันนี้ได้
- \*\*\* **เฉพาะสมาชิกที่ลงทะเบียน** หมายถึง บทความนี้จะเข้าถึงได้ด้วยสมาชิกที่ ผู้ดูแลระบุเป็นพิเศษเท่านั้น

# การเปลี่ยนภาพโลโก้บทความ

หลังจากที่สร้างบทความแล้ว รูปภาพโลโก้ของบทความจะยังเป็นรูปภาพที่ไม่ได้เกี่ยวข้องกับบทความ ซึ่งเรา สามารถเปลี่ยนรูปโลโก้ของบทความตามที่เราต้องการได้ดังนี้

| จัดการเนื้อหาภายใน   🗎 | <u>จัดการไฟล์ที่เกี่ยวข้อง</u> |    |
|------------------------|--------------------------------|----|
| ชื่อบทความ :           | หีวีดิจิตอล                    |    |
| ประเภทบทความ :         | ข่าวสาร 💠 ไม่ระบุ              | \$ |

การนำรูปภาพมาใช้ในเว็บไซด์ สิ่งที่ต้องทำเป็นอันดับแรกเลย ก็คือส่งรูปภาพไปเก็บไว้บน Server โดยวิธีการดังนี้

คลิ๊กที่เมนู 間 **จัดการไฟล์ที่เกี่ยวข้อง** จะปรากฎหน้าต่างเพื่อใช้สำหรับจัดการไฟล์ขึ้นมา จากนั้นก็ทำการเลือกไฟล์ และ Upload ไฟล์ขึ้นไปเก็บไว้บน server ดังนี้

| Files Manager : Newsblog ทีวีดิจิตอล                                       | 11 IN OFFENDINE   T   T      | 1 22                                         | แก้ไขข้อความคำว่ <sub>CLOSE</sub> 🗙            |
|----------------------------------------------------------------------------|------------------------------|----------------------------------------------|------------------------------------------------|
| <b>อ้พโหลดทีละไฟล</b> ์   อัพโหลดทีละหลายๆไห                               | lá   อัพโหลดไฟล์รูปภาพทีล    | ะหลายๆไฟล์ด้วยไฟล์ Zip   อัพโหลดภาพด้วยเว็บเ | เคม                                            |
| ไฟล์ : Choose File )                                                       | 📓 ทีวีดิจิตอล.jpg 📘          | คำอธิบาย :                                   | Upload 2                                       |
| Max 32MBs/time<br>พื้นที่ทั้งหมดของคุณ : 20.00 MBs<br>ใช้งานไป : 38.19 KBs | คลิ๊กเลือกไฟล์ที่<br>ต้องการ |                                              | คลิ๊ก Upload เพื่อทำการ<br>ส่งไฟล์ไปเก็บในระบบ |
| กำลังแสดงหน้า 1/0 << 1 >>                                                  |                              |                                              |                                                |

หลังจาก Upload ไฟล์เสร็จเรียบร้อยแล้ว จะปรากฎรูปที่ Upload เสร็จเรียบร้อย หลังจากนั้น ถ้าต้องการ ให้รูปภาพดังกล่าวเป็นรูปภาพ โลโก้ของบทความ ให้คลิ๊กเมนู **ตั้งเป็นรูปโลโก้ บทความ** 

| ดำเ | นินการอัพโหลดเสร็จสิ้น <b>ทีวีดิจิตอล.jpg</b> ขนาด                                   | 21.20 KBs                 |     |           |   |   |
|-----|--------------------------------------------------------------------------------------|---------------------------|-----|-----------|---|---|
|     | <ul> <li>฿ หีวีดิจิตอล.jpg</li> <li></li></ul>                                       | 1598_14090821214238.jpg   | jpg | 21.20 KBs | ٩ | × |
|     | คลิ๊ก ตั้งเป็นรูปโลโก้ บทความ<br>เพื่อเลือกรูปที่ต้องการให้เป็นภาพ<br>โลโก้ของบทความ | กำลังแสดงหน้า 1/1 << 1 >> |     |           |   |   |

# การนำรูปภาพไปประกอบในบทความ

หลังจากที่สร้างบทความแล้ว เราสามารถนำรูปภาพมาเพื่อประกอบกับบทความ ให้บทความนั้นง่ายต่อความ เข้าใจ โดยวิมีธีการดังนี้

| จัดการเนื้อหาภายใน   🗎 | <u>จัดการไฟล์ที่เกี่ยวข้อง</u> |
|------------------------|--------------------------------|
| ชื่อบทความ :           | ทีวีดิจิตอล                    |
| ประเภทบทความ :         | ข่าวสาร 🗘 ไม่ระบุ 🗘            |

คลิ๊กที่เมนู 🗎 **จัดการไฟล์ที่เกี่ยวข้อง** 

จะปรากฎ<sup>์</sup>หน้าต่างเพื่อใช้สำหรับจัดการไฟล์ขึ้นมา จากนั้นก็ทำการเลือกไฟล์ และ Upload ไฟล์ขึ้นไปเก็บไว้บน server ดังนี้

| Files Manager : Newsblog ทีวีดิจิตอล                                                             |                              | <u>* 22</u>                                   | แก้ไขข้อความคำว่ <sub>CLOSE</sub> 🗙             |
|--------------------------------------------------------------------------------------------------|------------------------------|-----------------------------------------------|-------------------------------------------------|
| <b>อ้พโหลดทีละไฟล</b> ์   อัพโหลดทีละหลายๆไท                                                     | ล์   อัพโหลดไฟล์รูปภาพทีล    | าะหลายๆไฟล์ด้วยไฟล์ Zip   อัพโหลดภาพด้วยเว็บเ | เคม                                             |
| ไฟล์ : Choose File )<br>ถ้                                                                       | 🛓 ทีวีดิจิตอล.jpg 📘 1        | ค่าอธิบาย :                                   | Upload 2                                        |
| Max <b>32MBs</b> /time<br>พื้นที่ทั้งหมดของคุณ : <b>20.00 MBs</b><br>ใช้งานไป : <b>38.19 KBs</b> | คลิ๊กเลือกไฟล์ที่<br>ต้องการ |                                               | คลิ๊ก Upload เพื่อทำการ<br>ส่งไฟล์ไปเก็บ ในระบบ |
| กำลังแสดงหน้า 1/0 << 1 >>                                                                        |                              |                                               |                                                 |

| ดำเนินการอัพโหล | งดเสร็จสิ้น <b>ทีวีดิจิตอล.jpg</b> ขนาด 21.20 KBs |     |           |   |   |
|-----------------|---------------------------------------------------|-----|-----------|---|---|
|                 | ชีวีดิจิตอล.jpg                                   | jpg | 21.20 KBs | ٩ | × |
|                 | กำลังแสดงหน้า 1/1 << 1 >                          |     |           |   |   |

หลังจาก Upload ไฟล์เสร็จเรียบร้อยแล้ว จะปรากฎรูปที่ Upload เสร็จเรียบร้อย

หลังจากนั้น ทำการปิดหน้าต่างการจัดการไฟล์ กลับไปที่ช่องเนื้อหา เพื่อนำรูปภาพไปประกอบในบทความดังนี้

| ชื่อบทความ :   | หีวีดิจิตอล                                                                                                    |
|----------------|----------------------------------------------------------------------------------------------------|
| ประเภทบทความ : | บทความ 💠 7 การงานอาชีพและเทคโนโลยี 💠                                                                                                    |
| เนื้อหา :      | B I U   E E E E Font family ▼ Font size ▼   A ▼ 2 ▼   52 ☉ €                                                                                                    |
|                | ★ □       □       □       □       □       □       □       □       □       □       □       □       □       □       □       □       □       □       □       □       □       □       □       □       □       □       □       □       □       □       □       □       □       □       □       □       □       □       □       □       □       □       □       □       □       □       □       □       □       □       □       □       □       □       □       □       □       □       □       □       □       □       □       □       □       □       □       □       □       □       □       □       □       □       □       □       □       □       □       □       □       □       □       □       □       □       □       □       □       □       □       □       □       □       □       □       □       □       □       □       □       □       □       □       □       □       □       □       □       □       □       □       □       □       □       □       □       □       □ |
|                | เมื่อเร็วๆ นี้ที่ผ่านมาได้การประมูลทีวีดิจิตอลซึ่งเกิดขึ้นเป็นครั้งแรกของประเทศไทย ที่ได้มีการพัฒนา<br>ระบบสัญญาณทีวีให้ดียิ่งขึ้น รวมไปถึงสื่อต่างๆ ได้ดิดตามข่าวสารของทีวีดิจิตอลเป็นจำนวนมาก แต่ความ<br>จริงแล้วหลายๆ คนยังมีคำถามว่าเพราะเหตุใดเราจึงต้องมีทีวีดิจิตอล แล้วทีวีปกตินั่นแดกต่างจากทีวี<br>ดิจิตอลอย่างไร วันนี้เราจึงมานำเสนอข้อมูลที่เกี่ยวข้องกับดิจิตอลทีวี (Digital TV) ฉบับเข้าใจง่ายๆ มา                                                                                                    |

ที่ช่องเนื้อหา ให้ทำการคลิ๊ก เพื่อเลือกตำแหน่งที่ต้องการจะวางรูปภาพหลังจากนั้น คลิ๊กที่ไอค่อนรูป

| จะปรากภหบ้าต่างใบ                                                                                                    | Insert/edit image                                                                                                    |
|----------------------------------------------------------------------------------------------------|----------------------------------------------------------------------------------------------------|
| การจัดการรูปภาพขึ้นมา                                                                                                    | General Appearance Advanced                                                                                                    |
|                                                                                                    | Image URL files/14090821212211598_14090821214238.jpg                                                                                                    |
| คลิ๊กเลือกรูปภาพที่<br>ต้องการ ที่เมนู Image list                                                                           | Image list     ทีวีดิจิดอล.jpg       Image description     ทีวีดิจิดอล.jpg       Title     ทีวีดิจิดอล.jpg                                                                                                    |
|                                                                                                    | Preview<br>Preview<br>Pre |
|                                                                                                    | Insert 3<br>คลิ๊กที่ปุ่ม Insert เพื่อใส่<br>รูปภาพเข้าไปในบทความ                                                                                                    |
| การย่อขนาดรูปภาพ                                                                                                    | Insert/edit image                                                                                                    |
| หากต้องการย่อข <sup>ึ</sup> ้นาดของ<br>รูปภาพ ให้คลิ๊กเลือกที่<br>แถบเมนู Appearance<br>แล้วทำการระบุขนาดไฟล์<br>ที่ต้องการ | General       Appearance         Algnment       Not set         Dimensions       377         X       197         px       Lorem ipsum, Dolor         sit amet, consectetuer                                                                                                    |
|                                                                                                    |                                                                                                    |

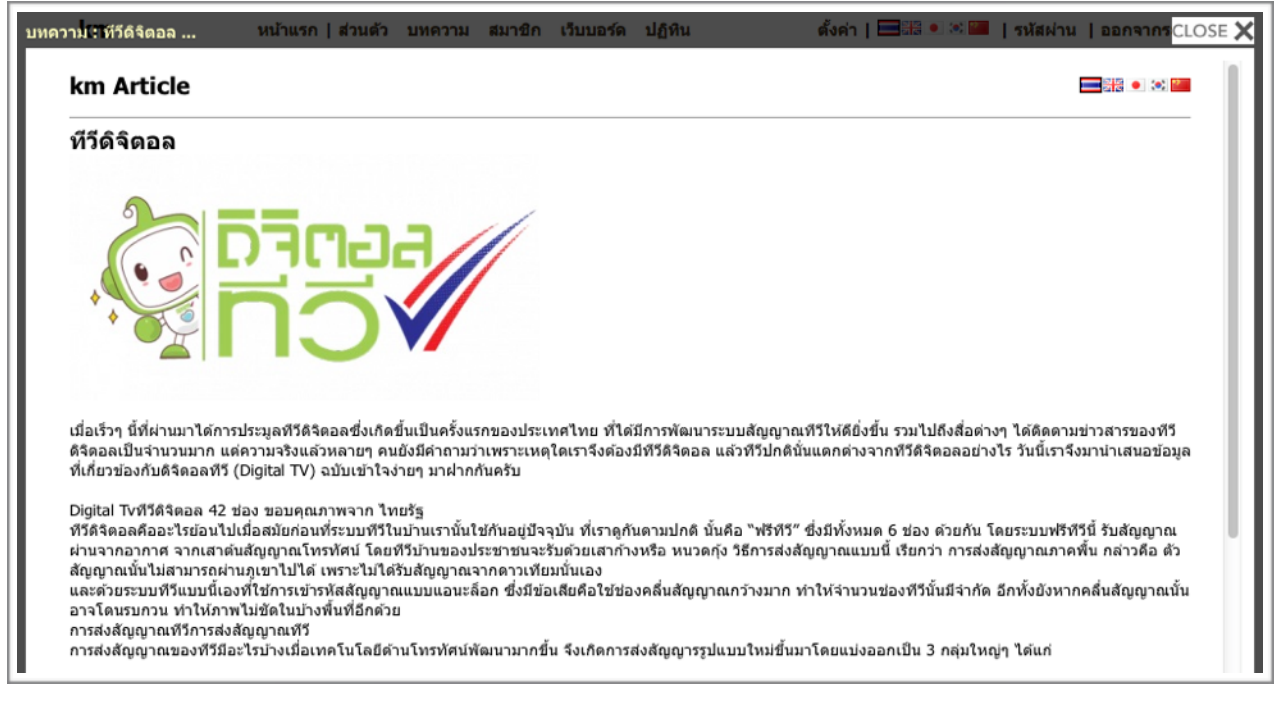

หน้าต่างเวลาเปิดอ่านบทความ

# การสร้างอัลบั้มรูปภาพ

| 100                                                   | สมาชิก    |
|-------------------------------------------------------|-----------|
| อ้ฉบั้มรูปภาพ                                         | ส่วนตั    |
| เพิ่ม ลบ แก้ไข อัลบั้มรูปภาพ<br>และอัพโหลดรูปดามชอบใจ | เมื่อเข้า |

สมาชิกสามารถสร้างหรือปรับปรุงอัลบั้มรูปภาพของตนเองโดยการคลิกเข้ามาที่เมนู ส่วนตัว > บทความ

เมื่อเข้ามาสู่หน้าการจัดการอัลบั้มรูปภาพแล้วจะพบกับหน้าจอดังนี้

| <ul> <li>ข้อบั้มรูปภาพ</li> <li>จัดการอ้อบั้มรูปภาพ</li> <li>เพิ่มอ้อบั้มใหม่ :</li> <li>รายการอ้อบั้มรูปภาพที่มีอยู่</li> </ul> | ไม่ระบุ ≑ิเพิ่ม<br>กำลังแสดงหน้า 1/0 << 1 >> | เครื่องมือ<br>พื้นที่ทั้งหมดของคุณ :<br>20.00 MBs + 0.00 KBs<br>≧ จัดการไฟล์<br>ดั้งค่าการแสดงผล<br>แก้ไขข้อความคำว่า "อัลบั้ม" เป็น<br>:<br>แสดงผล :อัลบั้ม<br>บันทึกข้อมูล |
|----------------------------------------------------------------------------------------------------|----------------------------------------------|----------------------------------------------------------------------------------------------------|
| KM-Social Network © 2014                                                                                                    |                                              | Generated 0.097131 sec.                                                                                                    |

## ระบุชื่ออัลบั้มรูปภาพลงไปในช่อง เพิ่มอัลบั้มใหม่

| อัลบั้มรูปภาพ<br>จัดการอัลบั้มรูปภาพ |                                 |
|--------------------------------------|---------------------------------|
| เพิ่มอัลบั้มใหม่ :                   | iPhone 6 Design ไม่ระบุ 💠 เพิ่ม |
| รายการอัลบั้มรูปภาพ                  |                                 |
|                                      | กำลังแสดงหน้า 1/0 << 1 >>       |

ในรูปเพิ่มอัลบั้มรูปภาพใหม่ชื่อเรื่อง iPhone 6 Design เมื่อระบุข้อมูลเสร็จ คลิก **เพิ่ม** 

เมื่อทำการสร้างอัลบั้มรูปภาพเสร็จแล้ว จะพบกับหน้าจอดังภาพ

| รายการอัฉบั้มรูปภาพที่มีอยู่ |                         |             |         |                             |
|------------------------------|-------------------------|-------------|---------|-----------------------------|
| iPhone 6 Design              | ระดับความสำคัญ 1 🛛 ไม่ร | ะบุ 🗘   ดาม | ลำดับ 🗘 | จัดการรูปภาพในอัลบัมนี้   🗙 |

หลังจากเพิ่มชื่ออัลบั้มรูปภาพแล้ว คลิก **จัดการรูปภาพในอัลบั้มนี้** เพื่อทำการ Upload รูปภาพสำหรับอัลบั้ม รูปภาพที่สร้าง

# การสร้างอัลบั้มรูปภาพ

| iles Manager : Album iPhone 6 Design                                                                                |                           | CLOSE 🕽 |  |  |  |  |
|----------------------------------------------------------------------------------------------------|---------------------------|---------|--|--|--|--|
| <b>อัพโหลดทีละไฟล</b> ์   อัพโหลดทีละหลายๆไฟล์   อัพโหลดไฟล์รูปภาพทีละหลายๆไฟล์ด้วยไฟล์ Zip   อัพโหลดภาพด้วยเว็บแคม |                           |         |  |  |  |  |
| ไฟล์ : Choose File ) 🙀 0                                                                                            | .jpg ค่าอธิบาย : Upload   |         |  |  |  |  |
| Max <b>32MBs</b> /time<br>พื้นที่ทั้งหมดของคุณ : <b>20.00 MBs</b><br>ใช้งานไป : <b>59.39 KBs</b>                    | I]                        |         |  |  |  |  |
|                                                                                                    | กำลังแสดงหน้า 1/0 << 1 >> |         |  |  |  |  |

หลังจากปรากฎหน้าต่างในการจัดการไฟล์ เราก็สามารถ เลือกรูปภาพและ Upload รูปภาพได้ แต่ในอัลบั้มรูปภาพ เราจะใช้ภาพค่อนข้างเยอะ การ Upload ทีละภาพอาจจะใช้เวลามาก ในระบบKM KM จึงมีอีกวิธีนึงในการ Upload รูปภาพทีละหลายๆ รูป ดังนี้

|                                                                                                    | เลื                                                                                                    | ที่หน้าต่างการจัด<br>อก <b>อัพเดททีละห</b>                  | การไฟล์<br><b>ลายๆ ไฟ</b>                                     | ล์       |                |                                  |                                        |                               |
|----------------------------------------------------------------------------------------------------|----------------------------------------------------------------------------------------------------|-------------------------------------------------------------|---------------------------------------------------------------|----------|----------------|----------------------------------|----------------------------------------|-------------------------------|
| Files Manager : Album iPh                                                                                               | one 6 Design                                                                                              |                                                             |                                                               |          |                |                                  |                                        | CLOSE 🗙                       |
| อัพโหลดทีละไฟล์   <b>อัพโหลด</b>                                                                                        | <mark>ทีละหลายๆไฟล์</mark>   อัพโ                                                                         | หลดไฟล์รูปภาพทีละหล                                         | ายๆไฟล์ด้วย                                                   | ใฟล์ Zip | อัพโหล         | ดภาพด้วยเว็บ                     | มแคม                                   |                               |
| 2                                                                                                    | Choose File 🗋 01.j<br>Choose File 🗋 02.j<br>Choose File 🗟 03.j<br>Choose File no file :<br>Browse เลือกรป | pg<br>pg<br>selected<br>ภาพที่ต้องการ                       | ดำอธิบาย :<br>ดำอธิบาย :<br>ดำอธิบาย :<br>ดำอธิบาย :<br>เพิ่ม |          |                |                                  |                                        | Upload                        |
| Files Manager : Album iPhone 6 Dr                                                                                       | หลังจากเลือกรูบ<br>สร้างช่อง ในการ<br>ขึ้นมา ให้ ใหม่ ทำ<br>รูปภาพทั้งหม                                  | ใแล้ว ระบบจะ<br>Browse ไฟล์<br>เการเลือกไฟล์<br>ดที่ต้องการ |                                                               |          | เลือกรู<br>ส่ง | รุปภาพเรีย<br>ไฟล์ทั้งห <b>ม</b> | 3<br>ขบร้อยและ คลิ๊<br>งดขึ้นไปจัดเก็บ | ้ก Upload เพื่อ<br>มบน Server |
| <mark>อัพโหลดทีละไฟ</mark> ล์   อัพโหลดทีละหลาย <mark>าโเ</mark><br>ไฟล์ : <u>Choose File</u><br>Max <b>32MBs</b> /time | ฟลี   อิพโหลดไฟล์รูปภาพทีละหล<br>no file selected ค่                                                      | ายๆไฟลีด้วยไฟลี Zip   อีพไหลด<br>าอธิบาย :                  | ภาพด้วยเว็บแคม                                                | Upload   |                |                                  | 4                                      |                               |
| พื้นที่ไงหมดของคุณ : 20.00 MBs<br>ใช้งานไป : 0.51 MBs                                                                   | E                                                                                                    | 15.14 ing                                                   | ipa 42.75 K                                                   | 35 @     | หลัง<br>แส     | จาก Uplo<br>ดงระไภาพ             | oad เสร็จเรียบ<br>เท้งหมดที่เราเลื     | ร้อย ระบบจะ<br>งื่อก Upload   |
|                                                                                                    | ทความ/อัลบั้มภาพ<br>0821212211598_140909099181<br>ทความ/อัลบั้มภาพ                                        | 15_13.jpg                                                   | jpg 46.04 K                                                   | 3s 🔍     | *              | <u></u>                          |                                        |                               |
| ি প্ৰথম দুয় যে গে দা                                                                                                   | 0821212211598_140909099181<br>ทความ/อัลบั้มภาพ                                                            | 15_12.jpg                                                   | јрд 38.71 К                                                   | 3s 🔍     | ×              |                                  |                                        |                               |
| 2 08.jpg<br>② Path : files/1409(<br>ີ ທັ້ນເປັນວຸນໂລໂກ້ ນາ<br>◆ 07.ipg                                                   | 0821212211598_140909099181<br>ทความ/อัลบั้มภาพ                                                            | 15_11.jpg                                                   | jpg 30.86 K                                                   | 3s 🔍     | ×              |                                  |                                        |                               |
| ົຼອະດີຍັງ<br>ໂນເມືອ<br>ີ່ ທັ້ນເປັນຊຸນໂລໂກ້ ນາ                                                                           | 0821212211598_140909099183<br>ทความ/อัลปั้มภาพ<br>กำลังแสดงหน้า 1/3                                       | <123 >>>                                                    | јрд 48.44 К                                                   | 3s 🔍     | ×              |                                  |                                        |                               |
|                                                                                                    |                                                                                                    | <b></b>                                                     |                                                               |          |                |                                  |                                        |                               |

# การสร้างอัลบั้มรูปภาพ

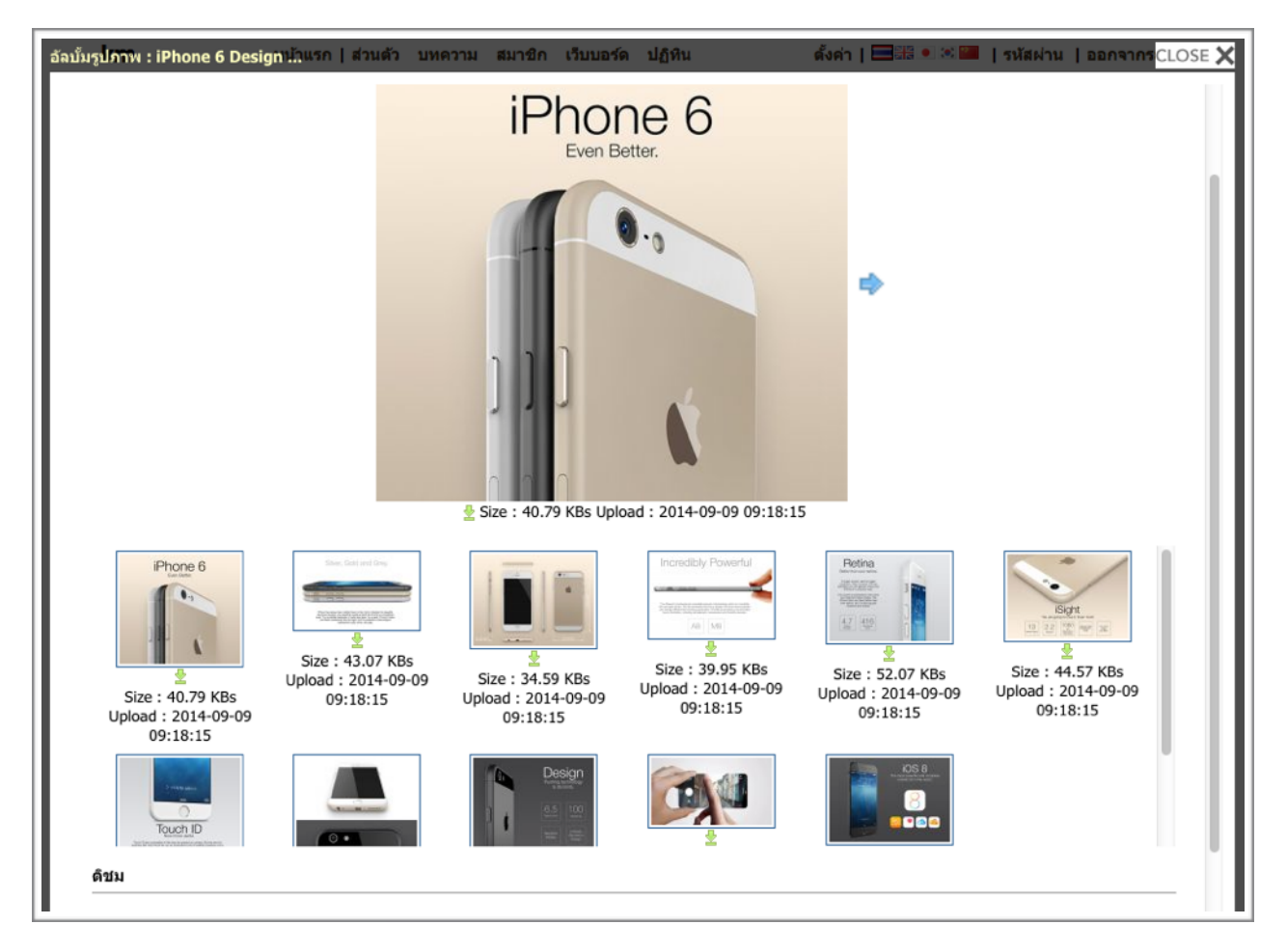

หน้าต่างเวลาเปิดดู รูปภาพในอัลบั้มรูปภาพ

# การปรับแต่งเนื้อหาในหน้า HOMEPAGE ด้วยข้อความสั้นแนะนำ

ข้อความสั้นแนะนำ ปรับแต่งส่วนต่างๆของหน้าเว็บ โดยการใส่แบนเนอร์ หรือข้อ ความสั้นๆ เพิ่มเติมลงไป สมาชิกสามารถสร้างหรือปรับปรุงหน้า homepage ด้วยการใช้ข้อความสั้นแนะนำ เป็นตัวช่วยในการจัดการ โดยสามารถเข้าไปจัดการที่เมนู

#### ส่วนตัว > ข้อความสั้นแนะนำ

เมื่อเข้ามาสู่หน้าการจัดการ **ข้อความสั้นแนะนำ** แล้วจะพบกับหน้าจอดังนี้

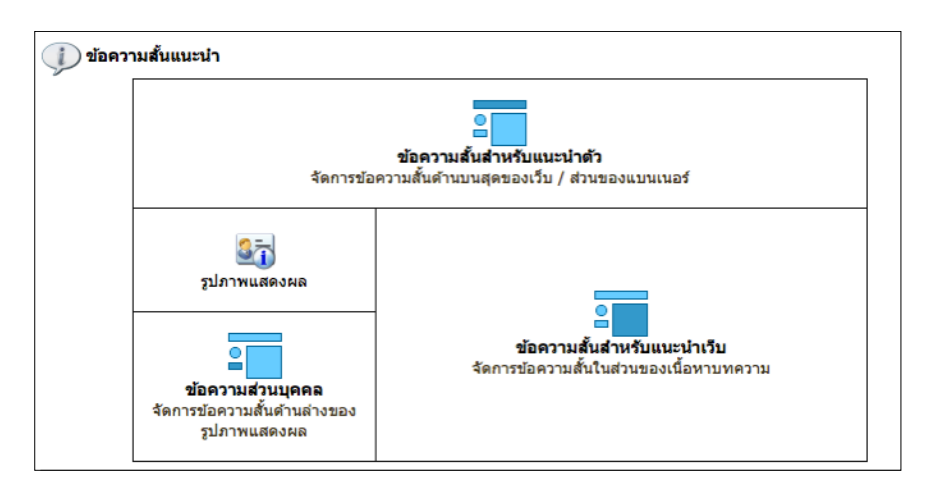

โดยข้อความแนะนำ จะแยกการแสดงผลออกเป็น 3 ส่วนด้วยกันคือ

ข้อความสั้นแนะนำตัว - จะแสดงผลอยู่ด้านบนสุดของเว็บ

ข้อความส่วนบุคคล - จะแสดงผลอยู่ที่ด้านล่างของ รูปภาพแสดงผล

ข้อความสั้นสำหรับแนะนำเว็บ - จะแสดงผลในส่วนบ<sup>ุ</sup>นของเนื้อหาและบทความ

# ข้อความสั้นแนะนำตัว

| 🕖 ข้อความสั้นแนะนำ                                                                          |        |
|---------------------------------------------------------------------------------------------|--------|
| 🎴 🗾 ข้อความสั้นสำหรับแนะนำตัว                                                               |        |
| หัวเรื่อง ยินดีต้อนรับเข้าสูโฮมเพจ สังคมฐานความรู้                                          |        |
| B I <u>U</u>   ≣ ≣ ≣   Font family • Font size •   <u>A</u> • <sup>b</sup> / <sub>2</sub> • | E7 🕒 🕰 |

หลังจากคลิ๊กเลือกข้อความสั้นแนะนำตัวจะปรากฏหน้าต่างดังรูป โดยเราสามารถกรอกข้อความที่ต้องการในช่อง หัวเรื่อง แล้วบันทึกข้อมูล

| ยินดีต้อนรับเข้าสู่โฮมเพจ สังคมฐานความรู้ |                                                    | 🐚 ឥព័គ៌       |
|-------------------------------------------|----------------------------------------------------|---------------|
|                                           | <b>1564ява</b><br>¥1564ява<br>¥1364ява<br>¥1364ява | ເປັນນານນ<br>5 |

ข้อความสั้นแนะนำตัวจะแสดงอยู่ส่วนบนสุดของเว็บ

การปรับแต่งเนื้อหาในหน้า HOMEPAGE ด้วยข้อความสั้นแนะนำ

## ข้อความส่วนบุคคล

| ( | 🕡 ข้อความสั้นแนะนำ                                                                                                    |  |  |  |  |  |  |
|---|----------------------------------------------------------------------------------------------------|--|--|--|--|--|--|
|   | ข้อความส่วนบุคคล                                                                                                    |  |  |  |  |  |  |
|   | หัวเรื่อง                                                                                                    |  |  |  |  |  |  |
|   | B       I       I       I       Font family       I       I       < |  |  |  |  |  |  |
|   | ร่วมสร้างสังคมแห่งบัญญา<br>เพื่อสังคมแห่งการเรียนรู้ไ                                                                                                    |  |  |  |  |  |  |

หลังจากคลิ๊กเลือกข้อความส่วนบุคคลจะปรากฏหน้าต่างดังรูป โดยเราสามารถกรอกข้อความที่ต้องการในช่อง เนื้อหา แล้วบันทึกข้อมูล

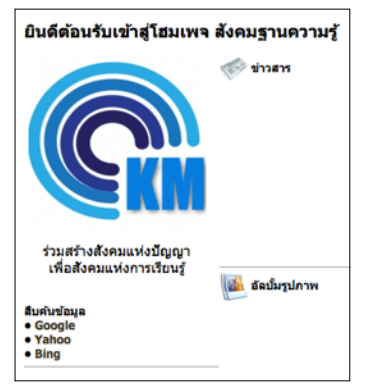

ข้อความส่วนบุคคลจะแสดงผลอยู่ด้านล่างของ รูปภาพแสดงผล

# ข้อความสั้นสำหรับแนะนำเว็บ

หลังจากคลิ๊กเลือกข้อความสั้นแนะนำเว็บจะปรากฏหน้าต่างดังรูป โดยเราสามารถกรอกข้อความที่ต้องการในช่อง หัวเรื่อง และในช่องเนื้อหา ดังภาพ แล้วบันทึกข้อมูล

| 🥠 ข้อความสั้นแนะนำ                                                                                                    |  |  |  |  |  |  |
|----------------------------------------------------------------------------------------------------|--|--|--|--|--|--|
| ข้อความสั้นสำหรับแนะนำเว็บ                                                                                                    |  |  |  |  |  |  |
| หัวเรื่อง ข่าวสารประชาสัมพันธ์                                                                                                    |  |  |  |  |  |  |
| B I U   ≡ ≡ ≡   Font family • Font size •   A • 💇 •   €2 ④ 🖏                                                                                     |  |  |  |  |  |  |
| 🔏 🗈 🛍 🛍   🏦 🅼   🗄 拱   🏣 🚝 🗐 🥐   🚥 👾 🕹 💆 🍼   🚥                                                                                                    |  |  |  |  |  |  |
| 🗹   🚍 💷   🚰 🔩 🖻   🦌 📲 🦞   🖼 💷   — 🖉 🛄   🗙 🗴   Ω 🙂 🗮   🔳                                                                                          |  |  |  |  |  |  |
| วันอังคารที่ 23 กันยายน 2557 เวลา 08:30 ถึง 12:30 น.<br>- ฟรี สัมนา เทคโนโลยีสารสนเทศเพื่อใช้บริหารจัดการโลจิสติกส์ให้มีประสิทธิภาพ<br>ลงทะเบียน |  |  |  |  |  |  |

# การปรับแต่งเนื้อหาในหน้า HOMEPAGE ด้วยข้อความสั้นแนะนำ

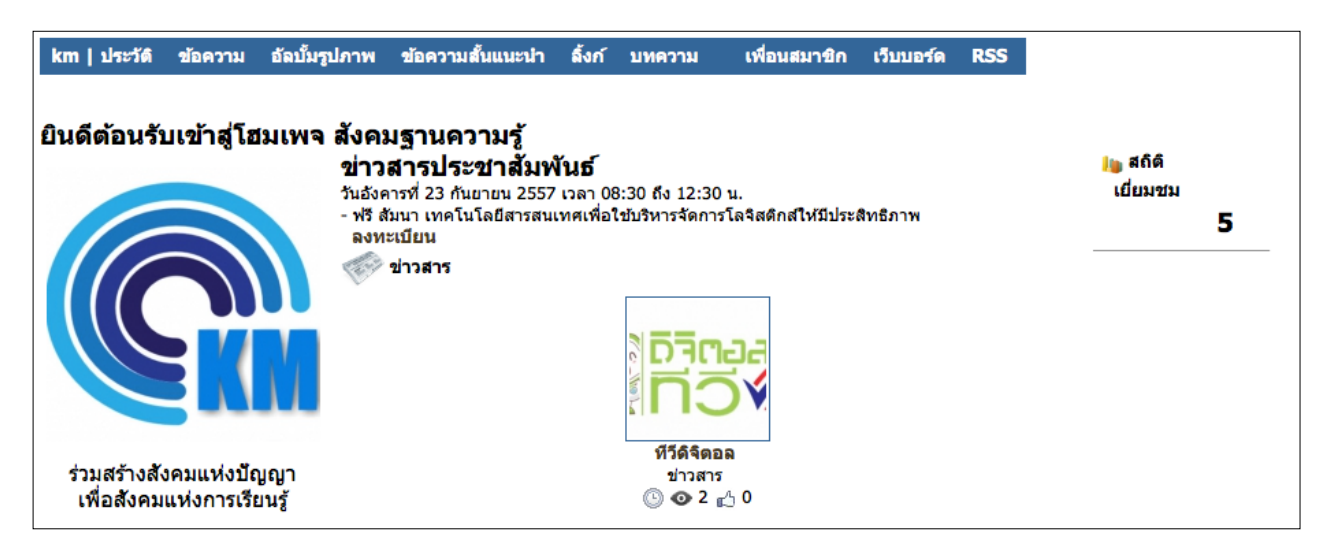

ข้อความสั้นสำหรับแนะนำเว็บจะแสดงผลอยู่ในส่วน บนของเนื้อหาและบทความ

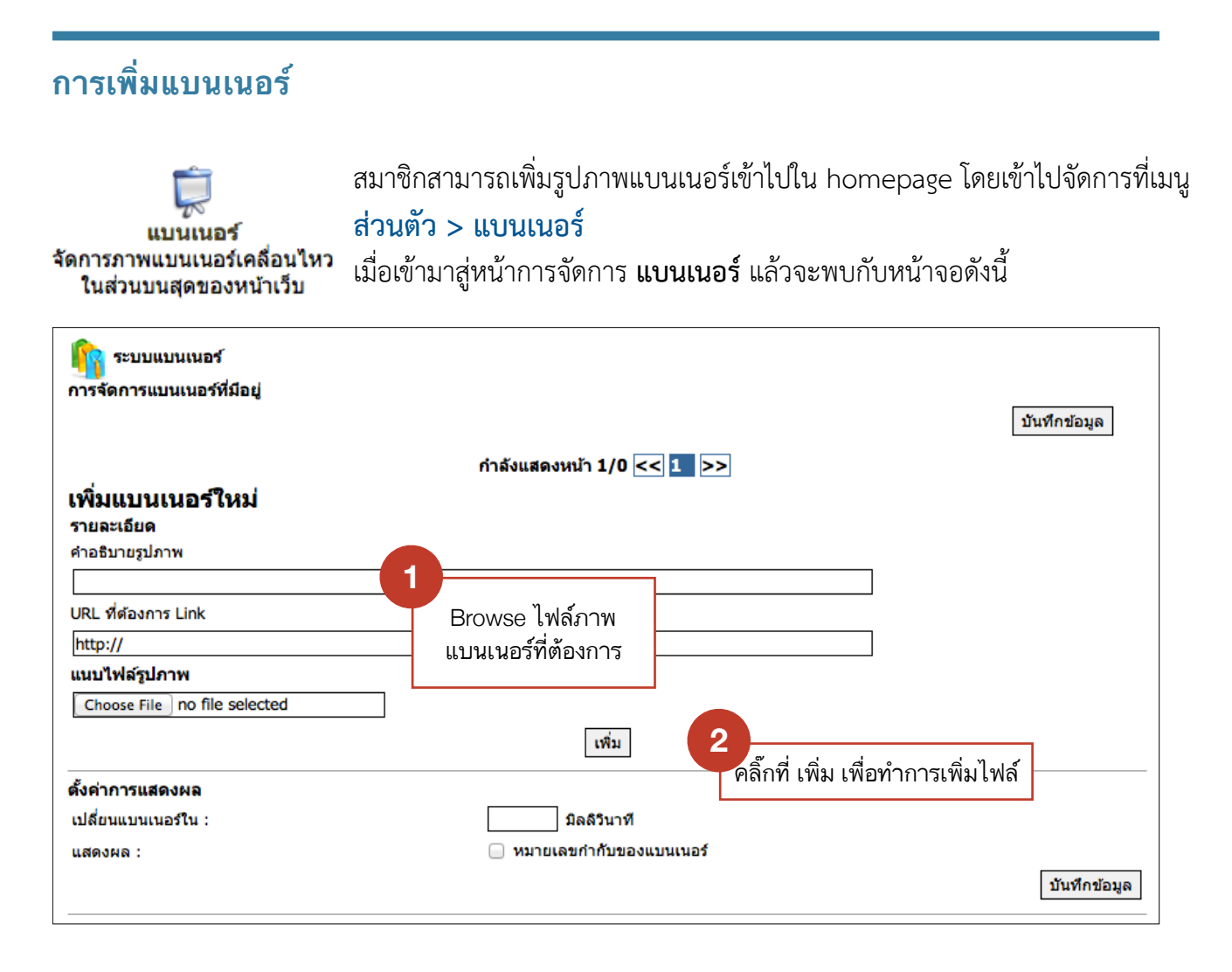

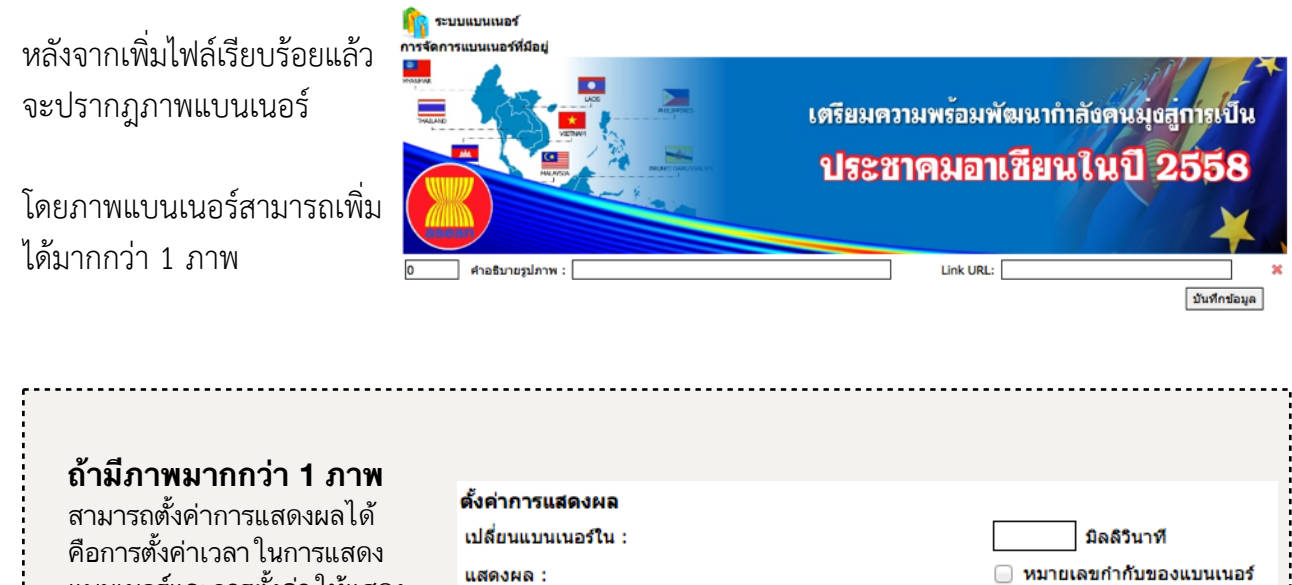

แบนเนอร์และการตั้งค่า ให้แสดง หมายเลขกำกับแบนเนอร์

# การนำวิดีโอจากเว็บ YOUTUBE มาแสดงในเว็บ

สมาชิกสามารถ ค้นหาและนำวิดีโอจากเว็บ youtube มาแสดงในเว็บไซด์ได้โดยมีวิธีการดังนี้

เข้าไปค้นหาวิดีโอที่ต้องการจากเว็บ <u>www.youtube.com</u>

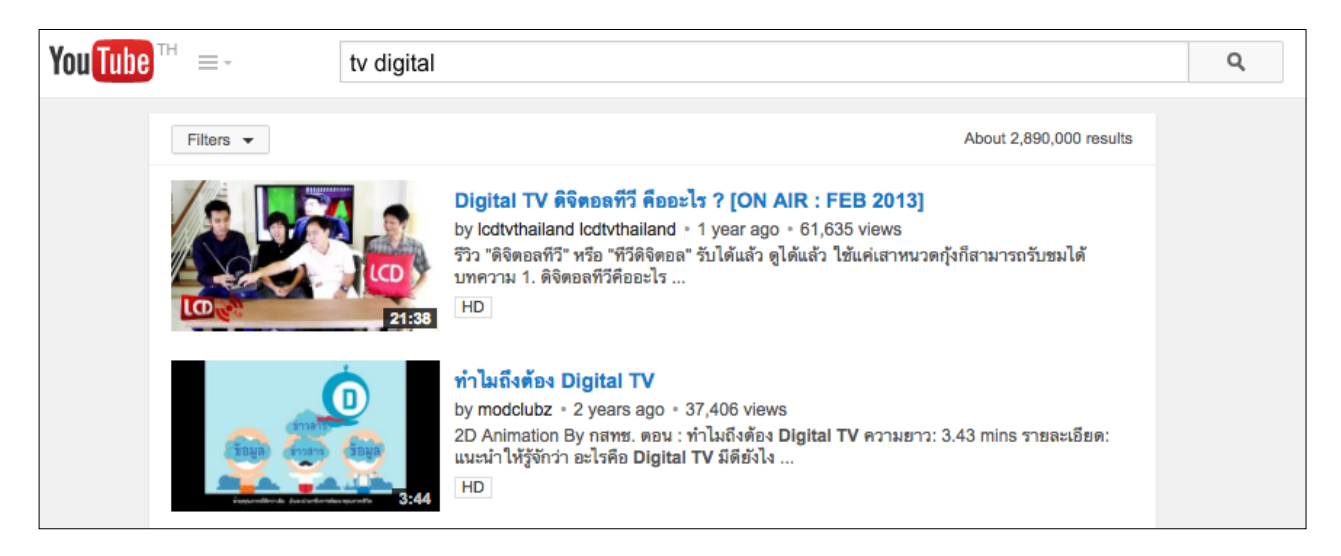

หลังจากค้นหา และพบวิดีโอแล้ว ให้คลิ๊กที่วิดีโอเพื่อเปิดวิดีโอขึ้นมา เพื่อตรวจสอบความถูกต้องของข็อมูล ถ้าถูกต้อง ด้านล่างลองเมนูให้เลือก Shared

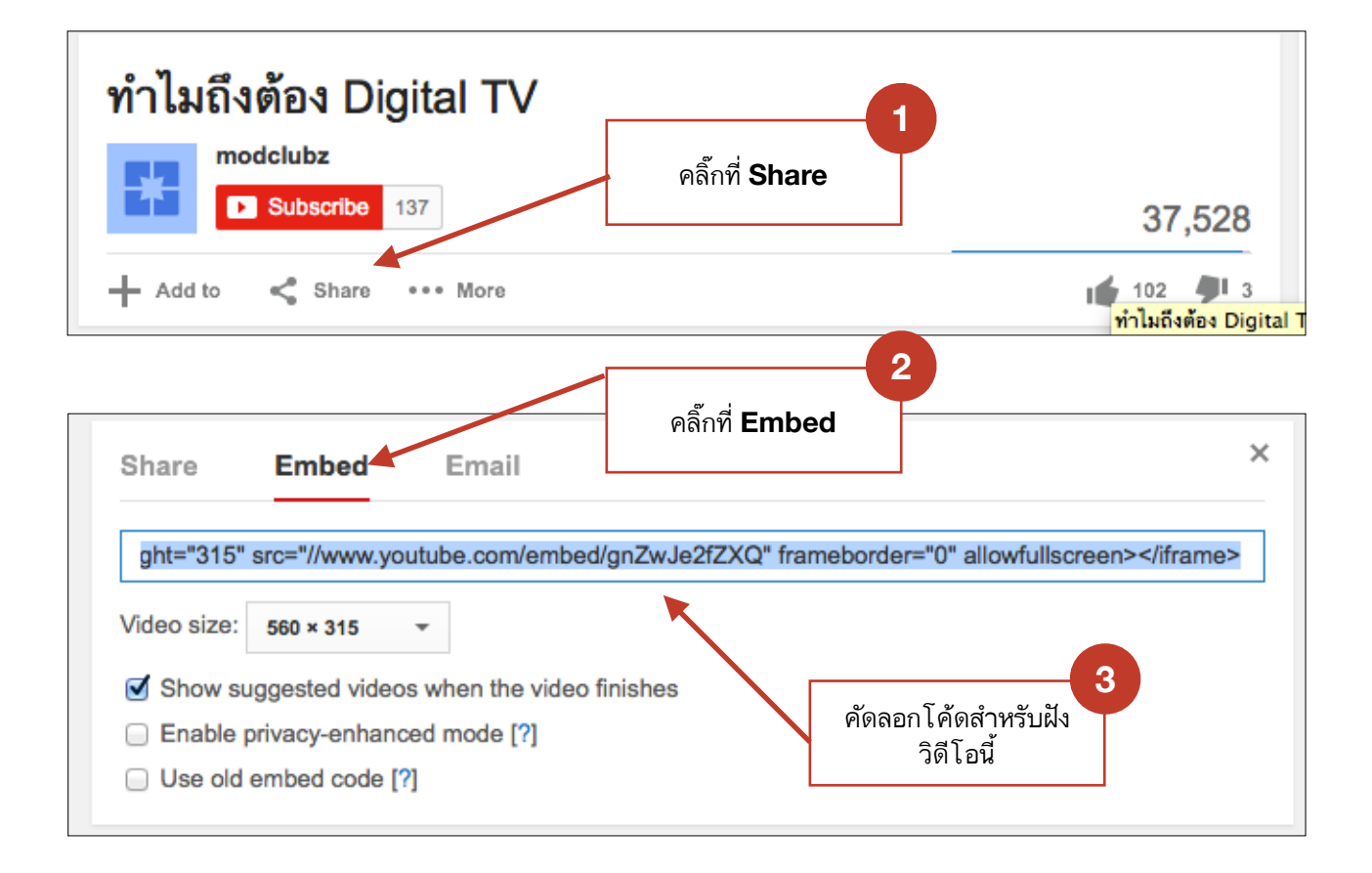

# การนำวิดีโอจากเว็บ YOUTUBE มาแสดงในเว็บ

หลังจากคัดลอกโค็ดสำหรับฝังมาเรียบร้อยแล้ว เวลาจะนำมาแสดงในเว็บไซด์ โดยสามารถวางได้ที่ Text Editor โดยมีวิธีการดังนี้

้โค๊ดสำหรับฝังวิดีโอ จะไม่สามารถวางที่ช่องเนื้อหาได้โดยตรง ต้องใช้วิธีการวางลงไปในช่อง html

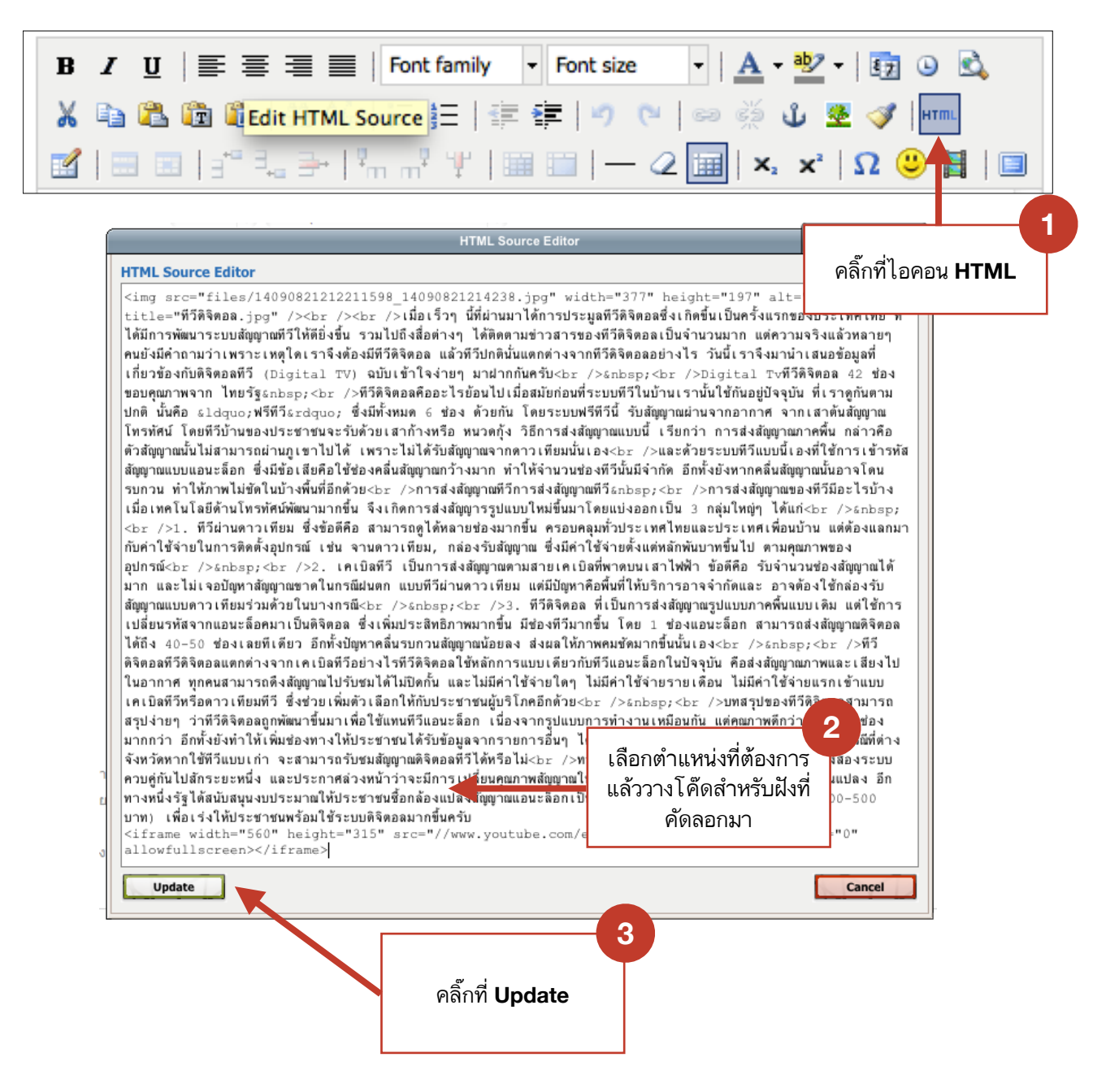

หลังจาก Update เรียบร้อย ทำการบันทึกข้อมูล

#### การสร้างข้อความแบบหลายภาษา

วิธีการใส่ข้อมูลแบบหลายภาษานั้น ท่านจะต้องใส่ Tag พิเศษ สำหรับข้อความในแต่ละภาษามาครอบไว้ เช่น [Th] ภาษาไทย [/Th] สำหรับข้อความภาษาไทย [En] English [/En] สำหรับข้อความภาษาอังกฤษ [Cn] China [/Cn] สำหรับข้อความภาษาจีน [Jp] Japan [/Jp] สำหรับข้อความภาษาญี่ปุ่น [Kr] Korea [/Kr] สำหรับข้อความภาษาเกาหลี \*\*\* ตัวอักษรเล็กใหญ่ต้องตามนี้เท่านั้น ซึ่ง Tag เหล่านี้สามารถใส่ได้ทุกช่องข้อมูล

| รายการหัวข้อเมนูที่มีอยู่                |                  |                |              |   |
|------------------------------------------|------------------|----------------|--------------|---|
| [Th]สืบค้นข้อมูล[/Th][En]Search Web[/En] | ระดับความสำคัญ 1 | Link Content 1 | บันทึกข้อมูล | · |
|                                          |                  |                |              |   |

## การแนบไฟล์เอกสาร

การแนบไฟล์เอกสาร เพื่อให่ผู้อื่นสามารถเข้ามาดาว์นโหลดในเว็บไซด์ได้ สิ่งที่ต้องทำเป็นอันดับแรกเลย ก็คือส่ง ไฟล์เอกสารที่ต้องการไปเก็บไว้บน Server โดยวิธีการดังนี้

# คลิ๊กที่เมนู 📙 <u>จัดการไฟล์ที่เกี่ยวข้อง</u>

จะปรากฎ<sup>์</sup>หน้าต่างเพื่อใช้สำหรับจัดการไฟล์ขึ้นมา จากนั้นก็ทำการเลือกไฟล์ และ Upload ไฟล์ขึ้นไปเก็บไว้บน server ดังนี้

| Files Manager : Newsblog ด้วอย่าง                                             |                              |                           |                 | CLOSE 🗙                               |               |
|-------------------------------------------------------------------------------|------------------------------|---------------------------|-----------------|---------------------------------------|---------------|
| <b>อัพโหลดทีละไฟล</b> ์   อัพโหลดทีละหลายๆไฟล์   อัห<br>————————————————————— | โหลดไฟล์รูปภาพทีละหลายๆไ     | ไฟล์ด้วยไฟล์ Zip   อัพโหล | ดภาพด้วยเว็บแคม |                                       |               |
| ไฟล์ : <u>Choose File km_man</u><br>Max <b>33MBc</b> /time                    | ual.pdf 1าอธิบ               | าย :                      | Uplo            | ad 2                                  |               |
| Max 32MBs/ume<br>พื้นที่ทั้งหมดของคุณ : 20.00 MBs<br>ใช้งานไป : 0.51 MBs      | คลิ๊กเลือกไฟล์ที่<br>ต้องการ |                           |                 | คลิ๊ก Upload เพื่อ<br>ส่งไฟล์ไปเก็บใน | ทำการ<br>ระบบ |

#### หลังจาก Upload เรียบร้อยแล้ว ระบบจะแสดงไฟล์ที่เราเลือก

| 👱 km_manual.pdf                                    |     |          |   |
|----------------------------------------------------|-----|----------|---|
| ©Path : files/14090821212211598_14091810105938.pdf | pdf | 5.73 MBs | × |

# การแนบไฟล์เอกสาร

หลังจาก Upload เรียบร้อยแล้ว ต้องทำการสร้าง Link ให้กับไฟล์เอกสารที่ต้อง โดยมีวิธีการดังนี้

| B I U = = = = Font family • 4 (14pt) • A • 型 •           X a & I = I = I = I = I = I = I = I = I = I                                                                                                    | Ē7 ७ È,<br>✓   нтт.<br>2 <sup>©</sup> В   □      |
|----------------------------------------------------------------------------------------------------|--------------------------------------------------|
| Insert/edit link                                                                                                    | ×                                                |
| General Popup Events Advanced General properties                                                                                                    | 2                                                |
| Link URL files/14090821212211598_14091810105938.pdf                                                                                                    | เลือกไฟล์เอกสารที่<br>ต้องการ                    |
| Anchors \$<br>Target Open in new window (_blank) \$                                                                                                    | 3                                                |
| Title Class Not set 4                                                                                                    | เลือก ให้เปิดหน้าต่าง<br>ใหม่ เมื่อคลิ๊กที่ Link |
| จากนั้นคลิ๊กที่ปุ่ม Insert                                                                                                    |                                                  |
| B       Image: Image: Im | С С С.<br>/   нттп.<br>С П П П П                 |

ข้อความที่เราสร้าง ก็จะสามารถ Link ไปยังไฟล์เอกสารได้เรียบร้อย

#### การตกแต่งเว็บ

สไตร์ของคุณ ปรับแต่งสีสรรของเว็บไซต์ของ คุณตามต้องการ เพื่อความแตก ต่าง ไม่ชำใครในโลกนี้ สมาชิกสามารถตกแต่งเว็บไซด์ให้สวยงาม โดยเข้าไปจัดการที่เมนู

### ส่วนตัว > สไตล์ของคุณ

เมื่อเข้ามาสู่หน้า **สไตล์ข**้องคุณ แล้วจะพบกับหน้าจอดังนี้

#### กรุณาเลือกสี

| เลือกช่องที่ต้องการจากนั้นมา | เลือกสีที่ต้องการ                                 |
|------------------------------|---------------------------------------------------|
|                              | R 255 H 0<br>G 255 S 0<br>B 255 V 100<br># FFFFFF |
| ระบบควบคุมสไตร์ของคุณ        |                                                   |
| ชื่อตัวอักษร :               | tahoma 🚩 *                                        |
| สีพื้นหลังเว็บเพจ :          | # FFFFF                                           |
| สีอักษรปกติ :                | # 000000                                          |
| สีอักษรขนาดใหญ่ :            | # 000000                                          |
| สีอักษรใหญ่มาก :             | # 000000                                          |

คลิกช่องที่ต้องการปรับแต่งสีที่ต้องการ จากนั้นคลิกเลือกสีในตาราง

เมื่อปรับแต่งทุกอย่างเสร็จสิ้นเรียบร้อย แล้ว สามารถบันทึกข้อมูลได้โดยการ คลิกปุ่มบันทึกข้อมูลด้านล่างสุด

# การตั้งค่ารูปแบบ

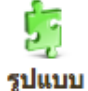

ต้องการ

สมาชิกสามารถปรับเปลี่ยนตำแหน่งเว็บไซด์ได้ตามต้องการ โดยเข้าไปจัดการที่เมนู

#### รูปแบบ กำหนดขนาด การแบ่งหน้าจอ สิ่วนตัว > รูปแบบ และ ปรับปรุง Plugin ที่จะแสดง เมื่อเข้ามาสู่หน้า รูปเ ผลในหน้าเว็บไซต์ของคุณ ดาม

เมื่อเข้ามาสู่ห<sup>ั้</sup>น้า **รูปแบบ** แล้วจะพบกับหน้าจอดังนี้

|                                        | 900 / จุด                    |            |                               |              |
|----------------------------------------|------------------------------|------------|-------------------------------|--------------|
| TopContent (ข้อความสั้นสำหรับแนะนำตัว) |                              |            |                               | ×            |
|                                        | TopProfile (ประวัติโดยละเอีย | ด) 🗘 เพิ่ม |                               |              |
| ัดการขนาดตารางเนื้อหา (ตรงกลาง)        |                              |            |                               |              |
| 220 จุด                                | 550 จุด                      |            | 130 จุด                       |              |
|                                        |                              |            |                               | บันทึกข้อมูล |
| ัดการเนื้อหา (ตรงกลาง)                 |                              |            |                               |              |
| เนื้อหาทางด้านข้าย                     | เนื้อหาตรงกลา                | <b>0</b>   | เนื้อหาทางด้านขวา             |              |
| miniProfile (ประวัติโดยย่อ) 😽 🕱        | TitleContent (ข้อความสันสำห  | รับ 😽 🗶    | Statistic (สถิติเยียมชม)      | × .          |
|                                        | All NewsBlog (ช่ววและบทควา   | ນ) 🔶 🖶 🗶   | 10 NewArticle (10 บทความใหม่) | ‡ เพิ่ม      |
| 10 NewArticle (10 บทความไหม) 🗧 เพิ่ม   | PhotoAlbum (อัลบั้มรูปภาพ)   |            |                               |              |
|                                        | 10 NewArticle (10 บทความให   | ม) 😂 เพิ่ม |                               |              |

ซึ่งหากเป็นสมาชิกมือใหม่ สามารถปรับแต่งรูปแบบตามรูปแบบอัตโนมัติด้านล่างได้

| รูปแบบอัดโนมัติ    |                         |                                                                                                    |                                                                                                    |
|--------------------|-------------------------|----------------------------------------------------------------------------------------------------|----------------------------------------------------------------------------------------------------|
|                    | 蛎                       | 鲸                                                                                                    |                                                                                                    |
| รูปแบบ 1           | รูปแบบ 2                | รูปแบบ 3                                                                                                    | รูปแบบ 4                                                                                                    |
|                    |                         | • Other service     • Processor     • Processor     • Pro | The desired and the second second sec |
|                    |                         |                                                                                                    |                                                                                                    |
|                    |                         |                                                                                                    |                                                                                                    |
| <u>ค่าเริ่มตัน</u> | สำหรับหน่วยงาน แบบที่ 1 |                                                                                                    | To the second second se |
|                    |                         | สาหรบหนวยงาน แบบท 2                                                                                                    | จัดข้อมูลเป็น 2 ด้าน ช้าย ขวา                                                                                                    |

# การตั้งค่ารูปแบบ (ADVANCE)

ก่อนอื่น ต้องอธิบายก่อนว่า ในเว็บ KM-Social จะมีความกว้างของแต่ละเว็บไม่เท่ากัน ซึ่งผู้ดูแลระบบจะเป็น ผู้กำหนด โดยค่าปกติจะเป็น 900 pixel

ใ้นหน้า Homepage ของสมาชิกจะมีโมดุลอยู่ 2 ส่วน คือ ด้านบน และด้านล่าง ซึ่งด้านบนนั้นจะมีคอลัมน์เพียง คอลัมน์เดียว ซึ่งสมาชิกสามารถเลือกเพิ่มโมดุลได้ตามต้องการ และคลิกปุ่มเพิ่ม

| มุมมองการออกแบบ<br>ตารางด้านบน , จัดการเนื้อหา |                                   |       |
|------------------------------------------------|-----------------------------------|-------|
|                                                | 900 / จุด                         |       |
| TopContent (ข้อความสั้นสำหรับแนะนำตัว)         |                                   |       |
|                                                | ✓ TopProfile (ประวัติโดยละเอียด)  | เพิ่ม |
|                                                | Top LinkContent (เชื่อมต่อด้านบน) |       |
| จัดการขนาดตารางเนื้อหา (ตรงกลาง)               | User Banner (แบนเนอร์เคสื่อนไหว)  |       |

ซึ่งโมดุลนี้สามารถเพิ่ม หรือลบ หรือจัดตำแหน่ง ได้ตามต้องการ ทั้งส่วนบนและส่วนล่าง โดยการเพิ่ม และหาก ต้องการลบ ให้คลิก กากบาท หลังโมดุลนั้น

| จัดการเนื้อหา (ตรงกลาง)               |                                       |
|---------------------------------------|---------------------------------------|
| เนื้อหาทางด้านช้าย                    | เนื้อหาตรงกลาง                        |
| miniProfile (ประวัติโดยย่อ) 🛛 🕹 🗶     | TitleContent (ข้อความสั้นสำหรับ 💦 🚽   |
| LinkContent 1 (สังศ์ 1) 🔒 🗶           | แนะนำเว็บ)                            |
| 10 NewArticle (10 มหลวามใหม่) ≜ เพิ่ม | All NewsBlog (ข่าวและบทความ) 🛭 🕆 🗶    |
|                                       | PhotoAlbum (อัลบั้มรูปภาพ) 🔒 🗶        |
|                                       | 10 NewArticle (10 บทความใหม่) 🗘 เพิ่ม |

\*\*\* การจัดเรียงโมดุลนั้น จะต้องทำการลบโมดุลในตำแหน่งที่ไม่ต้องการออกก่อน ในช่องการเลือกโมดุลจึงจะมี โมดุลที่ต้องการจัดเรียงขึ้นมาให้เลือก

| จัดการขนาดตารางเนื้อหา (ตรงกลาง) |         |              |
|----------------------------------|---------|--------------|
| 220 จุด                          | 550 จุด | 130 จุด      |
|                                  |         | บันทึกข้อมูล |

การปรับแต่งขนาดความกว้างในแต่ละส่วนของ ส่วนล่างของ Homepage

ซึ่งสมาชิกสามารถกำหนดความกว้างในแต่ละส่วนได้เป็น % หรือ ตัวเลขขนาด pixel ที่รวมกันแล้วไม่เกิน ขนาดความกว้างของเว็บด้านบน ที่ผู้ดูแลระบบได้กำหนดไว้

## การใช้งาน TEXT EDITOR

วิธีการใช้งาน Text Editor สำหรับเครื่องมือ Text Editor จะมีรูปร่างหน้าตาดังภาพ

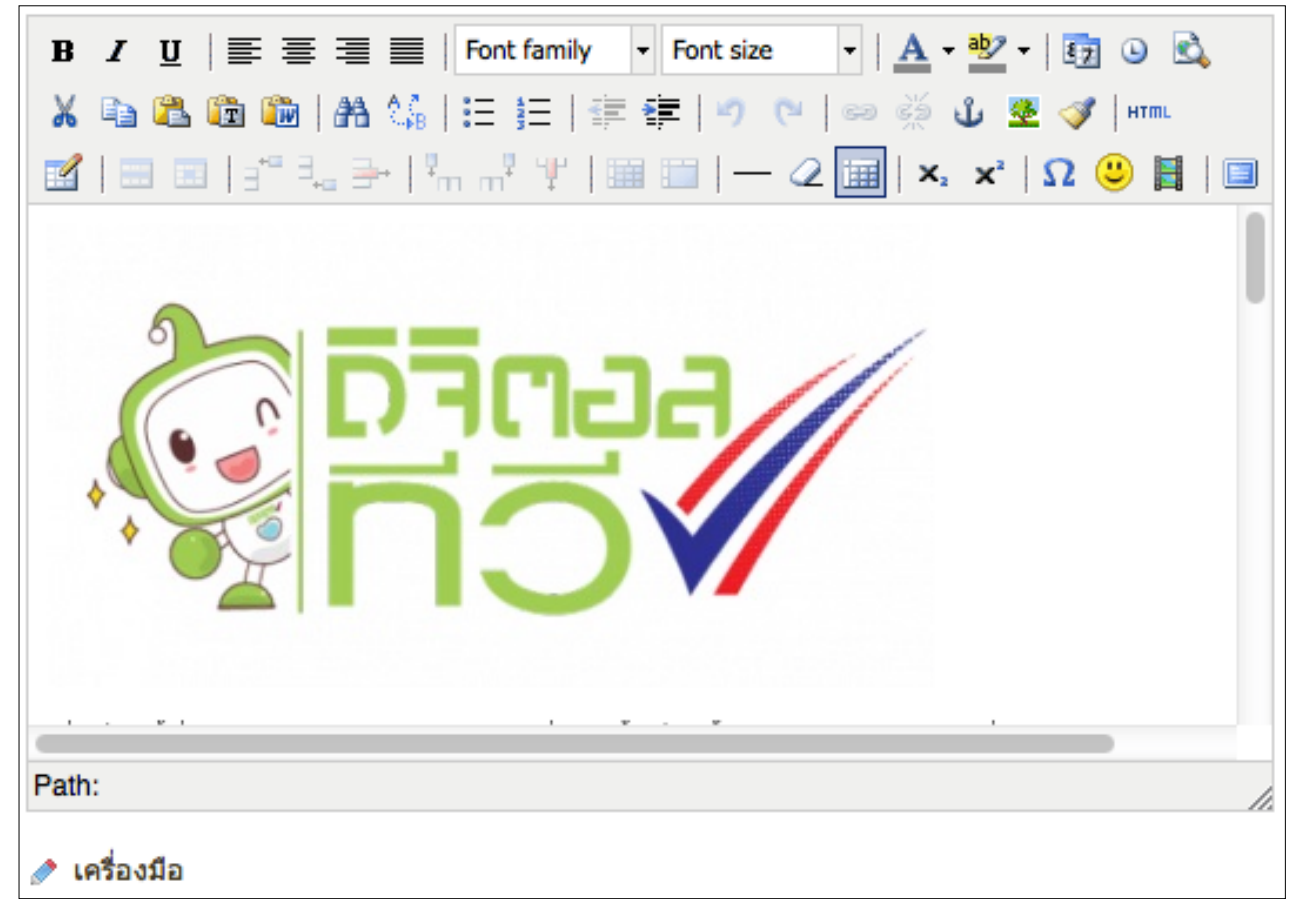

การนำข้อความและข้อมูล ใส่ลง ใน Text Editor นี้ เครื่องมือ โดยส่วนใหญ่จะคล้ายกับ โปรแกรมพิมพ์เอกสารทั่วไป แต่ใน การนำเข้ารูปภาพ หรือแนบไฟล์เอกสารนั้นจะแตกต่างกัน ซึ่งจะอธิบายในตอนหลัง

เครื่องมือทั่วไป

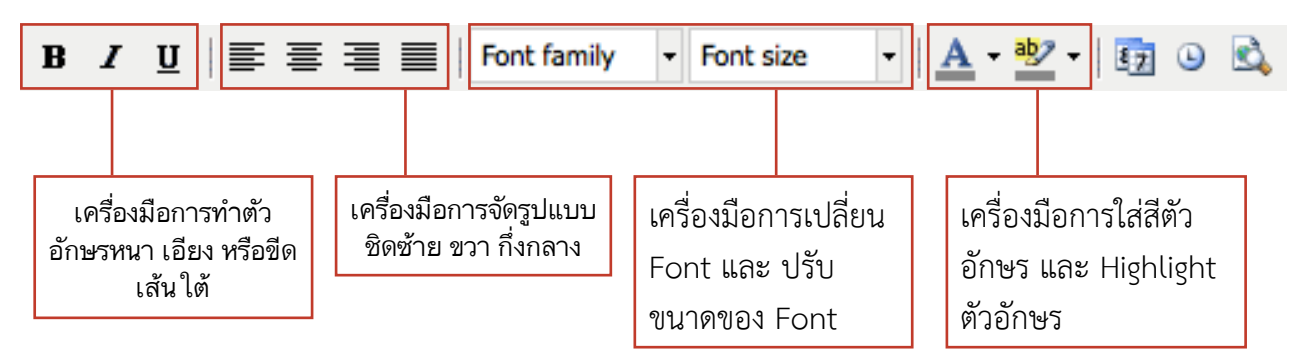

\*\*\* วิธีการใช้งาน ให้เคลือบข้อความที่ต้องการ จากนั้น คลิกที่ปุ่ม Function เหล่านี้

## การใช้งาน TEXT EDITOR

เครื่องมือการ ตัด คัดลอก วาง ค้นหา แทนที่ ข้อมูล
 วิธีการใช้งานคือเคลือบตำแหน่งที่ต้องการใช้งาน แล้วคลิกปุ่ม Function เหล่านี้
 \*\*\* เครื่องมือเหล่านี้ สามารถใช้ปุ่ม Ctrl+C เพื่อคัดลอกข้อความ Ctrl+X เพื่อตัดข้อความ Ctrl+V เพื่อวาง
 ข้อความได้ Ctrl+F เพื่อค้นหาข้อความ แทนได้

- 🗄 📜 া 📰 🗱 เครื่องมือการใส่หัวข้อ หรือย่อหน้า
  - 📔 🔁 เครื่องมือการ Undo และ Redo ในสิ่งที่ทำ
  - 🛛 💑 🕕 เครื่องมือการใส่ลิ้งก์ หรือแนบไฟล์เอกสาร

**วิธีการใส่ลิ้งก์ให้กับข้อความ** สามารถทำได้โดยการเคลือบข้อความที่ต้องการ เช่น...

| B I U ≡ ≡ ≡ Font family - Font size - A - 2 - 0                                                                                                    |
|----------------------------------------------------------------------------------------------------|
| 🔥 🗈 🛍 🛍   Al 😘   🗄 🔚   🛱 ோ   🍠 (*)   🔤 🐳 🕹 🛎 🎺                                                                                                    |
| $\boxed{3}   \boxed{3}   $ |
| Google                                                                                                    |

จากนั้นคลิก Function สร้างลิ้งก์ (รูปโซ่) จะมีหน้าต่างใหม่เปิดขึ้นมา

|           | Insert/edit link            |
|-----------|-----------------------------|
| General   | Popup Events Advanced       |
| General   | properties                  |
| Link URL  | http://www.google.com       |
| Link list | <b>\$</b>                   |
| Anchors   | <b>+</b>                    |
| Target    | Open in new window (_blank) |
| Title     |                             |
| Class     | Not set 🛊                   |
|           |                             |

ในตัวอย่าง คือการสร้างลิ้งก์จากข้อความ Google ไปยังเว็บ <u>http://www.google.com</u> \*\*\* แนะนำว่าการสร้างลิงก์ไปยังเว็บควรกำหนด Target เป็น New Windows จากนั้นคลิกปุ่ม Insert

## การใส่รูปภาพ

| ชื่อบทความ :   | หีวีดีจิตอล                                                                                                    |
|----------------|----------------------------------------------------------------------------------------------------|
| ประเภทบทความ : | บทความ 💠 7 การงานอาชีพและเทคโนโลยี 💠                                                                                                    |
| เนื้อหา :      | $ \begin{array}{c c c c c c c c c c c c c c c c c c c $                                                                                                    |
|                | เมื่อเร็วๆ นี้ที่ผ่านมาได้การประมูลทีวีดิจิตอลซึ่งเกิดขึ้นเป็นครั้งแรกของประเทศไทย ที่ได้มีการพัฒนา<br>ระบบสัญญาณทีวีให้ดียิ่งขึ้น รวมไปถึงสื่อด่างๆ ได้ดีดดามข่าวสารของทีวีดีจิตอลเป็นจำนวนมาก แต่ความ<br>จริงแล้วหลายๆ คนยังมีคำถามว่าเพราะเหตุใดเราจึงต้องมีทีวีดิจิตอล แล้วทีวีปกตินั้นแตกด่างจากทีวี<br>ดีจิตอลอย่างไร วันนี้เราจึงมานำเสนอข้อมูลที่เกี่ยวข้องกับดิจิตอลทีวี (Digital TV) ฉบับเข้าใจง่ายๆ มา |

ที่ช่องเนื้อหา ให้ทำการคลิ๊ก เพื่อเลือกตำแหน่งที่ต้องการจะวางรูปภาพหลังจากนั้น คลิ๊กที่ไอค่อนรูป

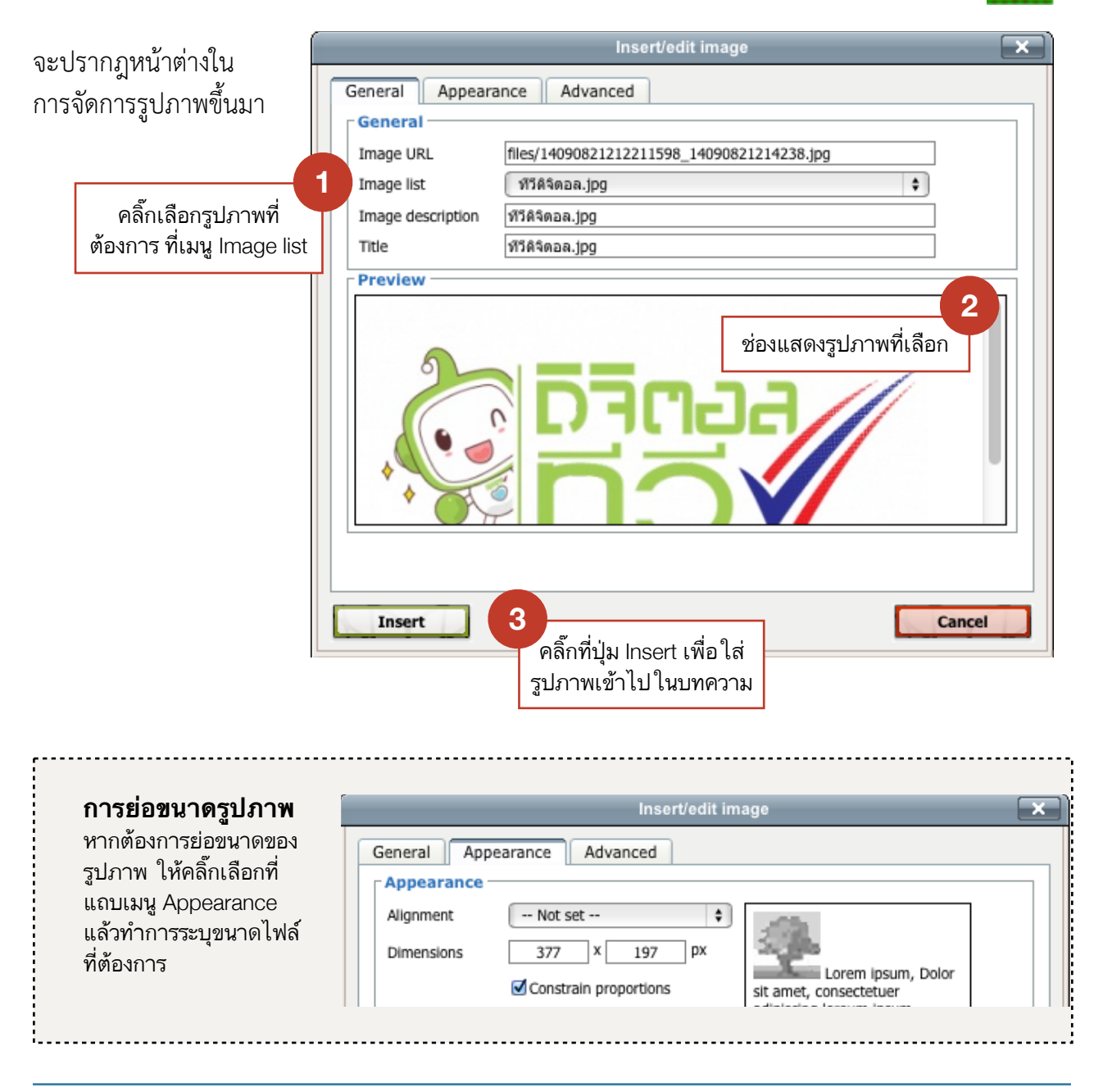

## การสร้างและแก้ไขตาราง

2

Center

-- Not set --

900

Г

Cols

Cellpadding

Alignment

Table caption

Insert

Width

Class

#### 

Rows

Border

Height

v

Cellspacing

2

\*\*\* แนะนำ Alignment ให้เป็น Center เพื่อให้ตารางอยู่ในตำแหน่งกึ่งกลาง

¥

และ width กำหนด Pixel ที่ต้องการ โดยไม่เกิน 900 pixel ลงไป การปล่อยค่าว่างไว้จะทำให้ตารางมีขนาดแคบ หรือ ขนาดกว้างเท่ากับข้อมูลที่ใส่ลงไป

Cancel

หลังจากนั้นคลิกปุ่ม Insert จะพบกับผลลัพท์ดังนี้

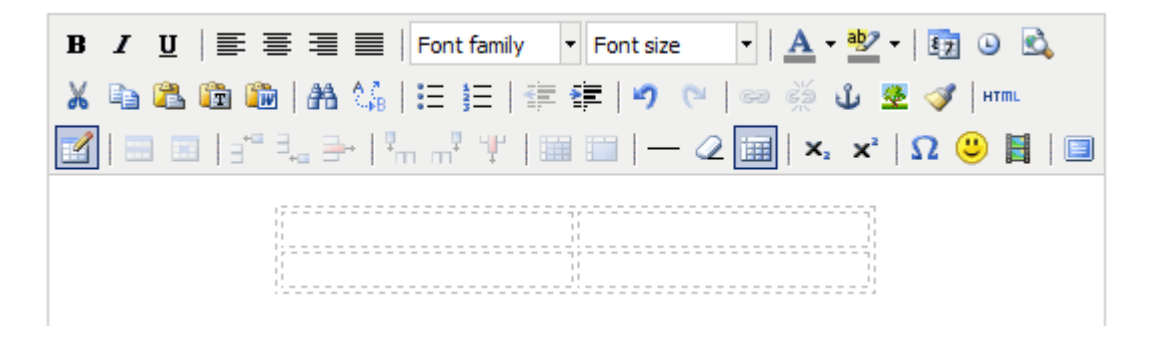

## การใช้งาน TEXT EDITOR

— 🧟 🥅 เครื่องมือการใส่เส้นคั่น และลบเส้น หรือแสดง/ไม่แสดงเส้นตารางที่มีขนาด border=0

🗙 🛪 | 🔉 🙂 เครื่องมือการใส่ตัวเยื้อง สัญลักษณ์พิเศษ และ Emotion

เครื่องมือการแสดงผล Text Editor แบบ Full Screen เพื่อให้มองเห็นขอบเขตข้อมูลทั้งหมด ที่กำลังสร้างอยู่
 ซึ่งสามารถขยายขอบเขตการ Editor ได้โดยการดึงขยาย Windows ด้านล่างขวามือได้เช่นกัน

# การลำดับความสำคัญของข้อมูล

ในช่องระดับความสำคัญท่านสามารถใส่ตัวเลขเรียงลำดับ น้อยไปหามากได้ตามต้องการ ที่จะให้ ลิ้งก์ บทความ ข่าวสาร หรืออัลบั้มรูปภาพ เรียงลำดับ

| เพิ่มเมนูย่อย | บันทึกข้อมูล                                         |
|---------------|------------------------------------------------------|
| □ • Google    | ระดับความสำคัญ 1 บันทึกข้อมูล จัดการข้อมูลด้านใน   🗙 |
| □ • Yahoo     | ระดับความสำคัญ 2 บันทึกข้อมูล จัดการข้อมูลด้านใน   🛪 |
| □ • Bing      | ระดับความสำคัญ 3 บันทึกข้อมูล จัดการข้อมูลด้านใน   🗙 |

# การใช้ TAG HTML

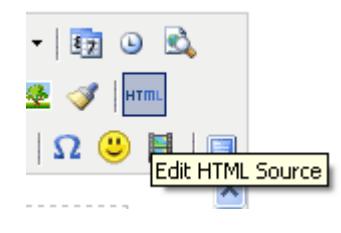

สำหรับเพิ่มลูกเล่นเพิ่มเติมให้กับข้อความ หรือข้อมูล ใน Text Editor สามารถใส่ได้ โดยการคลิกปุ่ม HTML

ส่วนในช่องใส่ข้อความอื่น สามารถใส่ได้ได้เลย

| TAG                                                                                            | ตัวอย่าง                                     | ความหมาย            |
|------------------------------------------------------------------------------------------------|----------------------------------------------|---------------------|
|                                                                                                |                                              | Enter ลงไป 1 บรรทัด |
|                                                                                                |                                              | เว้นวรรค 1 อักขระ   |
| <marquee></marquee>                                                                            | <marquee>ข้อความ</marquee>                   | ทำข้อความเลื่อน     |
| <hr/>                                                                                          | <hr size="1"/>                               | ใส่เส้นบรรทัด       |
| <center></center>                                                                              | <center>ข้อความ</center>                     | จัดกึ่งกลางข้อความ  |
|                                                                                                | ข้อความ                                      | จัดชิดขวา           |
| <img/>                                                                                         | <img border="0" src="imageurl"/>             | แทรกรูปภาพ          |
| <a href<="" td=""><td><a href="url" target="_blank">ชื่อลิ้งค์</a></td><td>แทรกลิ้งค์</td></a> | <a href="url" target="_blank">ชื่อลิ้งค์</a> | แทรกลิ้งค์          |

# การเพิ่มเพื่อน

สำหรับวิธีการเพิ่มเพื่อน หรือการร้องขอความเป็นเพื่อน เพื่อทำความรู้จักกันนั้น สามารถทำได้โดยการคลิก เข้าไปที่เมนูสมาชิก

| CVC-KM หน้าแรก   ส่วนตัว         | บทความ ( <u>สมาชิก</u> ) เว็บบอร์ด ปฏิทิน                |
|----------------------------------|----------------------------------------------------------|
| ค้นหาสมาชิก   เพื่อนสมาชิกของฉัน |                                                          |
| ดันหาสมาชิก                      | <ul> <li>ดันหา</li> <li>ด้นหา</li> <li>ด้านหา</li> </ul> |
|                                  | โ<br>pussadu                                             |

ค้นหาสมาชิกตามต้องการ และเมื่อค้นพบแล้ว เป็นพบกับหน้าจอดังภาพ สถานะของสมาชิกมีความหมายดังนี้

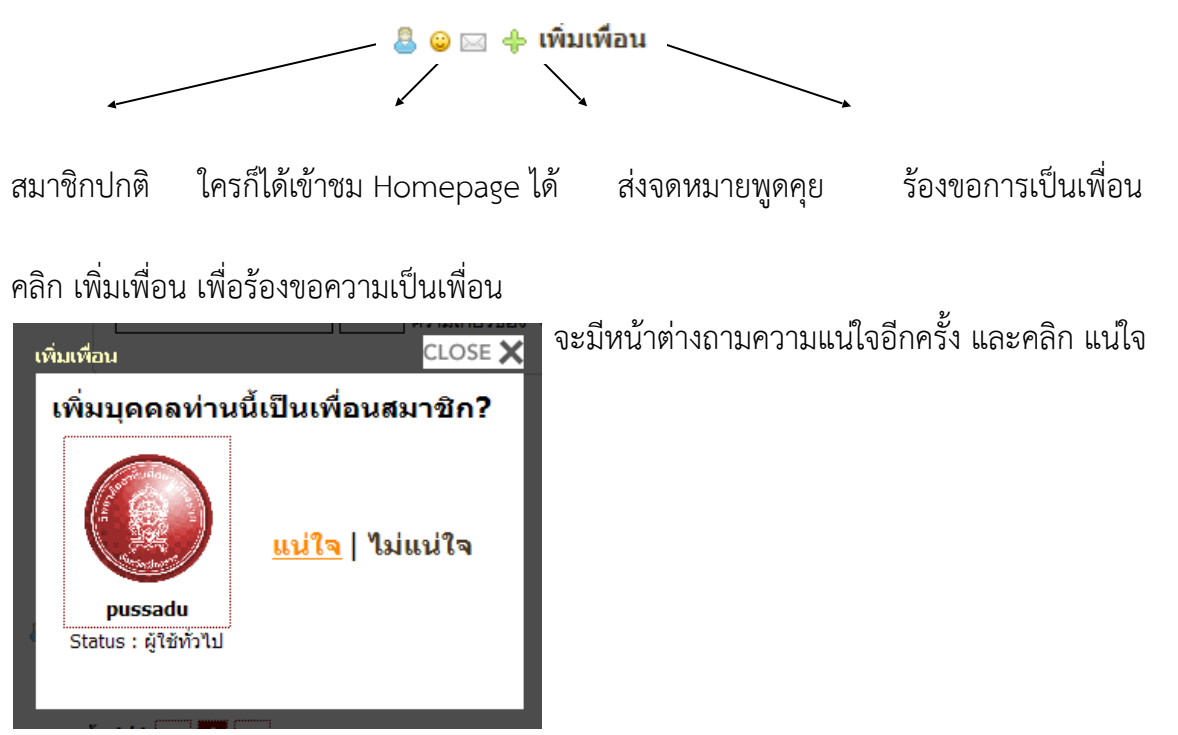

\*\*\* หลังจากนั้นรอคอยการตอบกลับจากเพื่อนสมาชิกที่ท่านได้ทำการร้องขอไป

# การเข้าร่วมเว็บบอร์ด / สังคม

สำหรับการเข้าร่วมเว็บบอร์ด / สังคมนั้น สมาชิกสามารถสมัครสมาชิกเพื่อเข้าร่วมสังคมได้ โดยคลิก เว็บบอร์ด

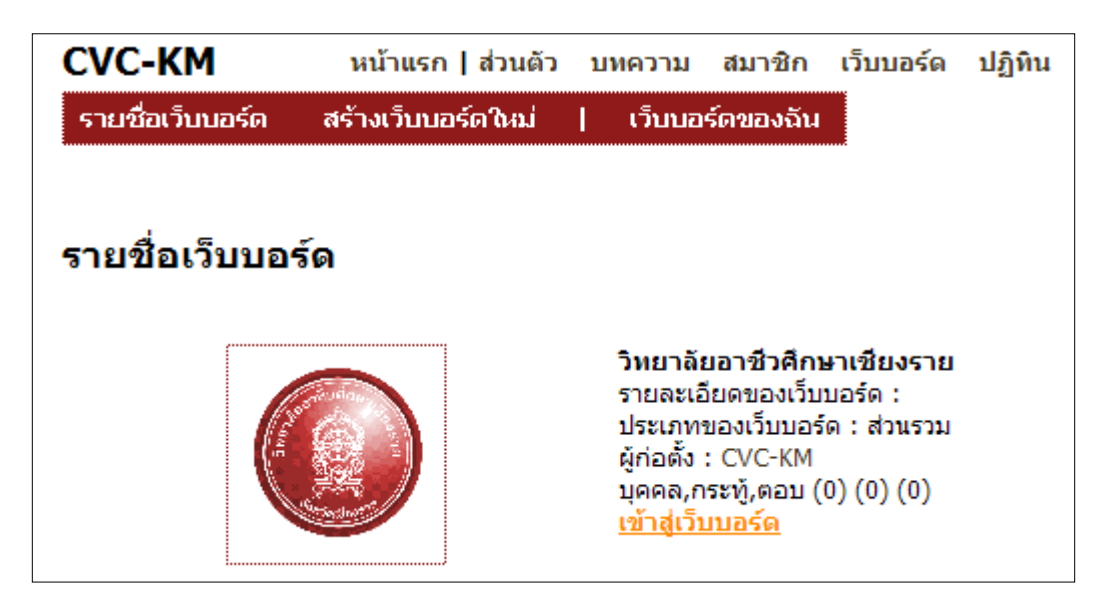

ท่านจะค้นพบกับเว็บบอร์ดมากมาย หลังจากนั้นเลือกเว็บบอร์ดที่ต้องการ และคลิกคำว่า เข้าสู่เว็บบอร์ด จะมีคำถาม ถามท่านอีกครั้งเพื่อความมั่นใจว่าแน่ใจหรือไม่ที่จะเข้าร่วมเว็บบอร์ดนี้ คลิก Yes หลังจากนั้น ท่านก็จะมีสิทธ์ในการ กระทู้ หรือตอบกระทู้ได้ตามต้องการ

| 0.00.101                                                                               |                    | 1                |             | 4                    | 8 <b></b>                             |
|----------------------------------------------------------------------------------------|--------------------|------------------|-------------|----------------------|---------------------------------------|
| САС-КМ                                                                                 | หน้าแรก   ส        | ส่วนตัว บทความ   | สมาชิก เว็บ | บบอร์ด ปฏิทิน        | ตั้งค่า   💳 🔤   รหิสผ่าน   ออกจากระบบ |
| รายชื่อเว็บบอร์ด                                                                       | สร้างเว็บบอร์ด     | าใหม่   เว็บบอร่ | ์ดของฉัน    |                      |                                       |
| เว็บบอร์ด : วิทยาลัยอ<br>เชียงราย                                                      | มาชีวศึกษา         | กระพู้ที่มีอยู่  |             |                      |                                       |
|                                                                                        |                    | ตั้งโดย          |             | หัวเรื่อง รายละเอียด | สถานะ                                 |
| Sontantic                                                                              | LASTB<br>UNSTB     |                  |             | กำลังแสดงหน้า 1/     | 0 << 1 >>                             |
| ค่าอธิบายชมรม :<br>ประเภทของเว็บบอร์ด :<br>ผู้ก่อตั้ง : CVC-KM<br>บุคคล,กระทู้,ตอบ (0) | ส่วนรวม<br>(0) (0) |                  |             |                      |                                       |
| <ul> <li>สร้างหัวข้อใหม่</li> </ul>                                                    |                    |                  |             |                      |                                       |
| <ul> <li><u>กระทู้ที่มีอยู่</u></li> </ul>                                             |                    |                  |             |                      |                                       |
| <ul> <li>รายชื่อสมาชิก</li> </ul>                                                      |                    |                  |             |                      |                                       |
| • แก้ไขข้อมูลเว็บบอ                                                                    | วร์ด               |                  |             |                      |                                       |
| CVC KM-Social Net                                                                      | work © 2010        |                  |             |                      | นโยบาย   ทีมงานผู้พัฒนา 📲             |

# การค้นหาบทความ และทำลิงค์ไปยังบทความที่แบ่งปันไว้

สำหรับการค้นหาบทความที่นักเขียนแบ่งปันไว้เป็นบทความส่วนกลางนั้นสามารถเข้าไปได้โดยการคลิก บทความ

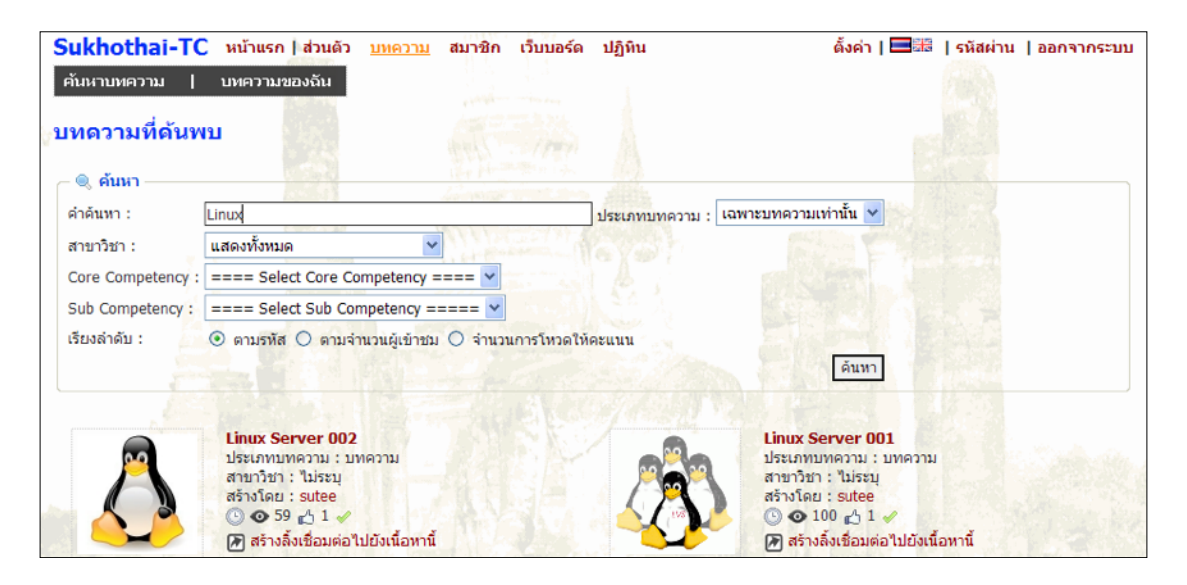

หลังจากนั้นค้นหาบทความตามต้องการ หากต้องการเปิดดูสามารถคลิกชื่อเรื่องของบทความเพื่อเปิดดูบทความได้

| นกรวาม : Linux Server 001 |                                                                                                    |                                                  |  |
|---------------------------|----------------------------------------------------------------------------------------------------|--------------------------------------------------|--|
|                           | sutee Article                                                                                                    |                                                  |  |
|                           | <b>Linux Server 001</b><br><u>ย่างก้าวแรกที่เดินในเส้นทางสายนี้</u> เป็นแหล่งที่ตั้งใจเอาไว้สำหรับเก็บรวบรวมแหล่งการเรียนรู้เอาไว้ หากแต่โต๊ดที่ใช้เป็น อsp จำเป็นต้องรันบน iis ไม่สามารถ |                                                  |  |
|                           | รูปภาพที่เกี่ยวข้อง                                                                                                    |                                                  |  |
| ต้องการให้เ               | คะแนนบทความนี้ ?                                                                                                    |                                                  |  |
|                           | 1                                                                                                    | Size : 10.59 KBs<br>Upload : 2010-11-16 18:26:59 |  |
| 4                         | <u>⊧ คะแนนโหวด</u>                                                                                                    |                                                  |  |

ซึ่งหากผู้อ่าน อ่านบทความแล้วถูกใจอยากให้คะแนนบทความเพื่อเป็นกำลังใจให้กับนักเขียน ก็สามารถโหวดให้คะแนน ได้โดยการคลิกโหวดให้คะแนนขวามือล่างของบทความ

หากต้องการช่วยเผยแพร่ แบ่งปัน โดยการทำ Shortcut ไปยังบทความที่ท่านชอบก็สามารถคลิก สร้างลิ้งก์เชื่อมต่อไปยังเนื้อหานี้ และ ยืนยันวาแน่ใจ

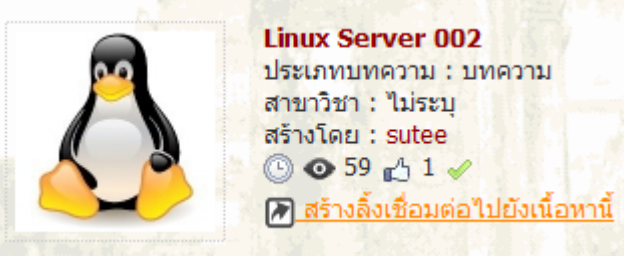

เพียงเท่านี้ ท่านก็จะสร้าง Shortcut ลงในบทความของท่านเองเรียบร้อยแล้ว